# SIEMENS

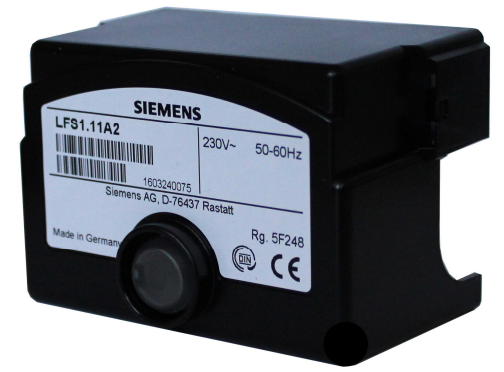

LFS1 示例说明

## LFS1...

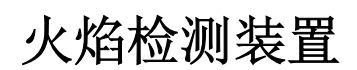

## 用户文件

LFS1 以及用户文件专供在其设备中集成使用 LFS1 的原始设备制造商 (OEM) 使用

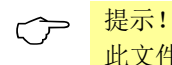

此文件仅与 LFS1 数据表 N7782 使用方有效!

**Smart Infrastructure** 

## 目录

| 1               | 扩展文件                                  | 4         |
|-----------------|---------------------------------------|-----------|
| 2               | 手册说明                                  | 5         |
| 2.1             | 安全技术提示                                | 5         |
| 2.2             | 有资质的人员                                | 5         |
| 2.3             | 按照规定使用                                | 5         |
| 3               | <b>教</b> 生<br>育口                      | 5         |
| 5               | 通过嵌装式 RJ11 插口连接 BCI 接口                | 7         |
| 5.1             | AZL2 显示单元和操作单元连接                      | 7         |
| 5.2             | OCI400 接口连接                           | 8         |
| 5.3             | BCI 接口 OCI410 连接                      | 8         |
| 6               | 通讯/参数设置                               | 9         |
| 8               | 通过 AZL2 操作                            | .10       |
| 8.1             | 设备描述/显示和按键说明                          | .10       |
| 8.2             | 显示屏符号的含义                              | .11       |
| 8.3             | 特殊功能                                  | .11       |
| ٩               | ····································· | 12        |
| <b>9</b><br>9 1 | 床/I                                   | 12        |
| 9.1.1           | 待机显示                                  | .12       |
| 10              | 龙单导航                                  | 14        |
| 10 1            | 采于 <b>马龙</b>                          | 14        |
| 10.1            |                                       | . 17      |
| 11              |                                       | .15       |
| 11.1            | 信息级显示                                 | .15       |
| 11.2<br>11.2 1  | 信息伹並示<br>识别日期                         | .16<br>16 |
| 11.2.2          | 识别号 (保存,当前未使用)                        | .10       |
| 11.2.3          | 燃烧器代码                                 | .17       |
| 11.2.4          | 可复位调试                                 | .18       |
| 11.2.5          | 总启动次数                                 | .19       |
| 11.2.6          | 火焰继电器 (FR) 开关循环                       | .20       |
| 11.2.7          | 湘切毬电器(∩R) 丌天值坏                        | .22<br>24 |
| 12.0            | 省口口心 建七册的取入户入内内                       | .27       |
| 12.1            | 41 医氨亚尔                               | .21       |
| 13.1            | 输入密码                                  | 33        |
| 13.2            | 加热装置专家的密码更改                           | .35       |
| 13.3            | OEM 的密码更改                             | .37       |
| 14.1            | 无索引、直接显示的参数                           | .39       |
| 14.2            | 带索引的参数,带或不带直接显示器                      | .41       |
| 16              | 参数列表 (AZL2)                           | .51       |

| 17 | 插图目录 |
|----|------|
|    |      |

## 1 扩展文件

| 产品类型          | 标题        | 文件类型 | 文件编号  |
|---------------|-----------|------|-------|
| LFS1          | 火焰检测装置    | 数据表  | N7782 |
| AZL21 / AZL23 | 显示单元和操作单元 | 数据表  | N7542 |

### 2 手册说明

#### 2.1 安全技术提示

本用户文件包括必须注意的个人安全及避免物品损坏的提示。通过警告三角形或一个手型符号强调提示,并视危险程度而定显示如下:

**警告** 表示,如未采取相应的预防措施,**可能**造成死亡、重伤或 严重财产损失。

**提示** 是关于产品、产品操作或文件各部分,需要特别注意的**重 要信息**。

#### 2.2 有资质的人员

只能由**有资质的人员**调试和运行此设备。本用户文件安全提示中所述之训练有素的人员 是指有资格根据安全技术的标准,对设备、系统和电路进行操作、接地和标识的人员。

#### 2.3 按照规定使用

注意下列事项:

 $\bigwedge$ 

 $\langle \mathcal{P} \rangle$ 

设备只能用于技术说明中规定的使用情况,并只能结合 Siemens 建议或许可的第三方设备和部件使用。

若要完好、安全地运行产品,前提条件是正确地运输、存储、安装和装配,并仔细地操 作和维护。

### 3 警告

警告!

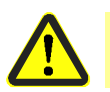

LFS1 数据表 N7782 中列出的所有安全、警告和技术信息也显示在本文件中!

请注意此系列警告,以避免造成人身、财产和环境损害!

LFS1 是安全设备!禁止打开、干预或改装设备。Siemens 对非法干预造成的损坏不承担任何责任!

## 4 调试说明

设备安装和调试之后,由设备负责人/加热装置专家记录设置参数的数值和设置值。必须 保管这些资料并由专家进行检查。

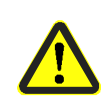

警告! 在 LFS1 的访问级 OEM 中,可不按照应用程序标准设置参数。设置参数时,应确保在 法律规定范围内准确无误运行应用程序。 如不遵守,有影响安全功能的危险。

在调试前需检查以下几项:

- 是否正确设置所有参数
- 带火焰探测器的火焰检测装置的正确功能性
   运行期间是否熄火(包括解除警报时间 tab)
  - -测试的外来光线识别阶段是否出现外来光线。 即禁用 LFS1 的端子 6。

## 5 通过嵌装式 RJ11 插口连接 BCI 接口

- 只能在设备断电(全极断开)的情况下,插拔 AZL2 的信号电缆 AGV50 和其他配件,例如 BCI 接口 OCI410(插装在 RJ11 插口上),因为,BCI 接口未与电源电压安全隔离
- 将显示单元和操作单元 AZL2 直接通过信号电缆 AGV50 连接在 LFS1 上的嵌装式 RJ11 插口上
- 未与电源电压安全隔离的 BCI 接口必须遵守针对信号电缆 AGV50 制定的规范。
   Siemens 详细说明的信号电缆 AGV50 置于燃烧器外罩下,参见数据表 N7782 章 节*技术参数*。使用其他信号电缆时,无法确保达到所需的电缆属性
- 不要使用其他导体铺设 LFS1 至 AZL2 的信号电缆 AGV50 (特别是高压点火电缆)
- 运输和存放信号电缆 AGV50 和 AZL2 时, 灰尘和水不得对日后的使用造成有害影响
- 为了防止电击,注意接通电源电压之前,正确连接信号电缆 AGV50 和 AZL2
- 使用 AZL2 时,注意环境要干燥和洁净

#### 5.1 AZL2 显示单元和操作单元连接

根据以下图示通过信号电缆 AGV50 将 AZL2 连接至 LFS1 的 BCI 接口。

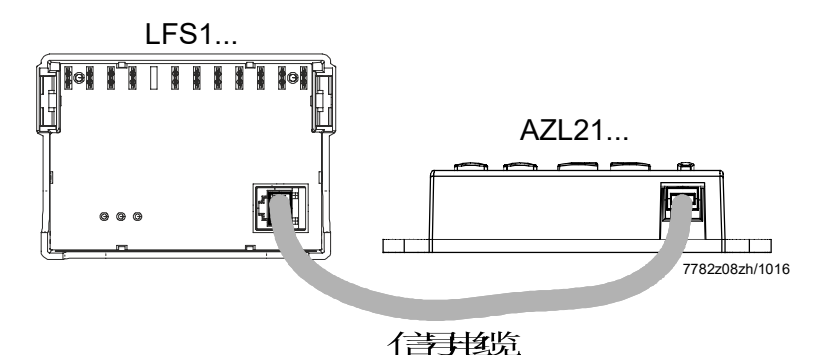

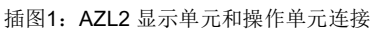

### 5.2 OCI400 接口连接

- 将接口 OCI400 插入 LFS1 的解锁键底座内。接口诊断仅在未插装解锁按钮延长线 AGK20 时发挥作用。
- 在不进一步延长的条件下,根据下列示例结构连接接口 OCl400 和计算机接口

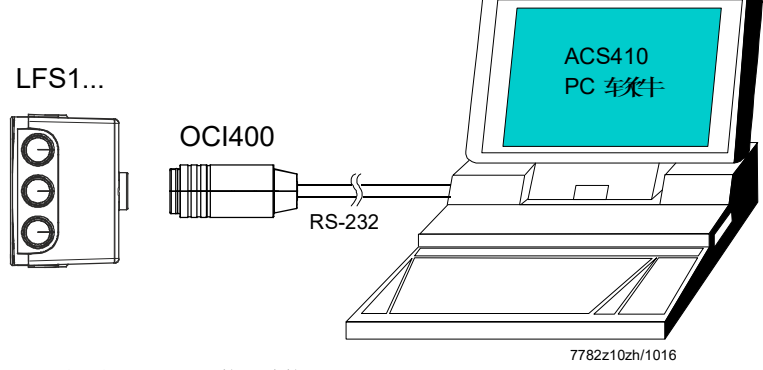

插图2: OCI400 接口连接

#### 5.3 BCI 接口 OCI410 连接

在不进一步延长的条件下,根据下列图示连接 BCI 接口 OCI410 和计算机的 USB 接口

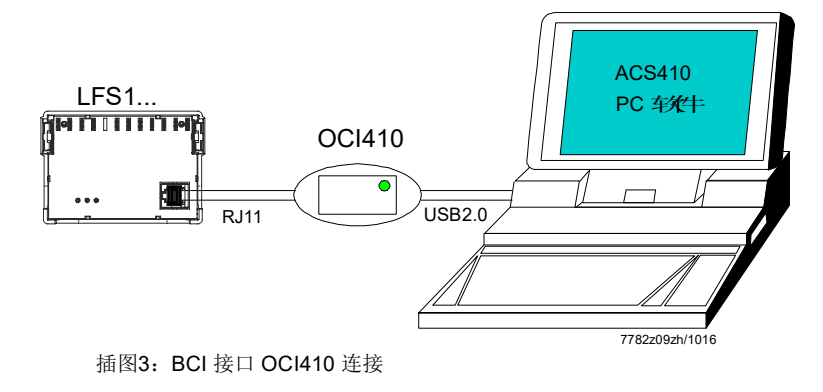

### 6 通讯/参数设置

带有 LCD 显示的显示和操作单元 AZL2 以及菜单控制的操作导向可实现便捷的操作、参数设置和有针对性的诊断。在显示屏上显示用于诊断的运行状态、火焰信号强度和启动 次数(开关循环次数)。借助密码防止非法访问燃烧器/锅炉制造商和加热装置专家的不同参数设置层。无需密码,设备运营商可现场进行便捷的设置。

### 7 显示单元和操作单元

显示单元和操作单元 AZL21.00A9 产品编号: BPZ:AZL21.00A9 独立的显示单元和操作单元用于 LCD、8 位、5 个按键、 LFS1 的 BCI 接口、防护等级 IP40 的不同安装类型 参见数据表 N7542。

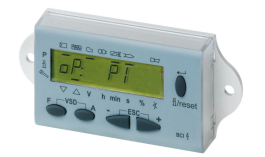

显示单元和操作单元 AZL23.00A9 产品编号: BPZ:AZL23.00A9 独立的显示单元和操作单元用于 LCD、8 位、5 个按键、 LFS1 的 BCI 接口、防护等级 IP54 的不同安装类型 参见数据表 N7542。

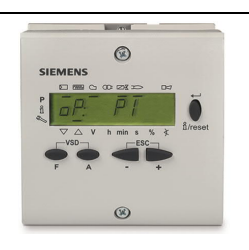

配件

用于 AZL2, 配备 RJ11 插头, 电缆长度 1 m, 10 根一包 信号电缆 AGV50.300

信号电缆 AGV50.100 产品编号: BPZ:AGV50.100

信号电缆 AGV50.300 产品编号: BPZ:AGV50.300 用于 AZL2, 配备 RJ11 插头,电缆长度 3 m, 10 根一包

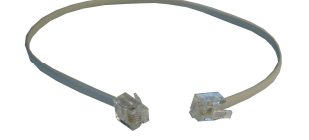

AZL2

### 8 通过 AZL2 操作

### 8.1 设备描述/显示和按键说明

设备规格 AZL21 和 AZL23 的功能和操作相同。

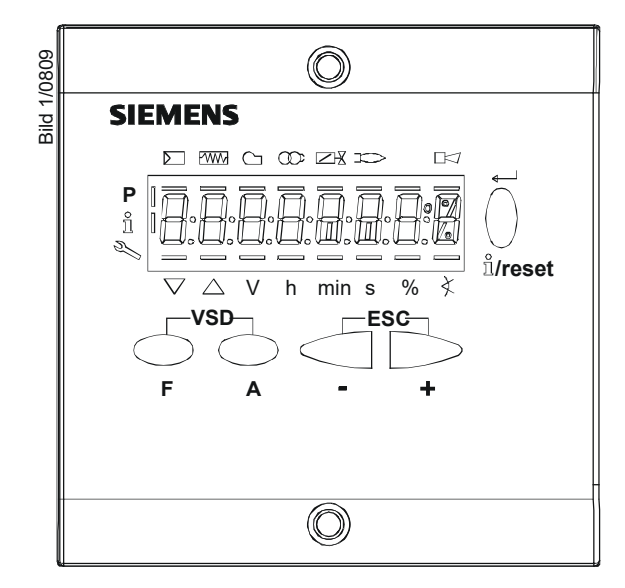

插图4: 设备描述/显示和按键说明

| 键         | 功能                      |
|-----------|-------------------------|
| VSD       | A 和 F 键:参数设置功能          |
|           | - 用于转换至参数设置模式 P         |
| F A       | (同时按下 F 和 A 键)          |
|           | 信息键和回车键                 |
|           | - 用于在信息和维修模式下导航         |
|           | *选择(闪烁图标)(按下按键 <1 秒)    |
| $\square$ | * 用于切换至下一级菜单(按下按键 13 秒) |
|           | * 用于切换至上一级菜单(按下按键 38 秒) |
| Stree et  | *用于切换至标准显示(按下按键 >8 秒)   |
| U/reset   | - Enter 在参数设置模式中        |
|           | - 出现故障时 <b>复位</b>       |
|           | - 下一级菜单                 |
|           | - 键                     |
| -         | - 数值减小                  |
|           | +键                      |
|           | - 下一级菜单                 |
| +         | - 数值增加                  |
| -ESC-     | + 和 - 键: Escape 功能      |
|           | (同时按下 - 和 + 键)          |
|           | - 不应用数值                 |
|           | - 上一级菜单                 |

8.2 显示屏符号的含义

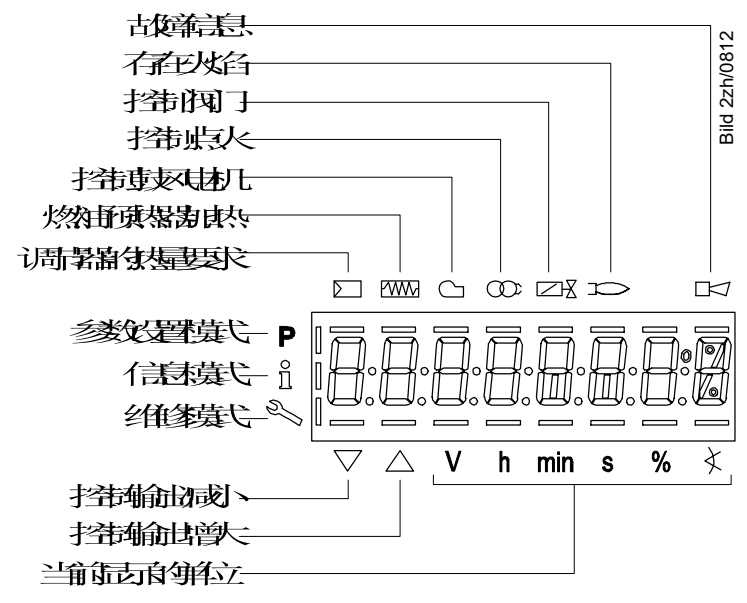

插图5:显示屏含义

#### 8.3 特殊功能

8.3.1 手动锁定

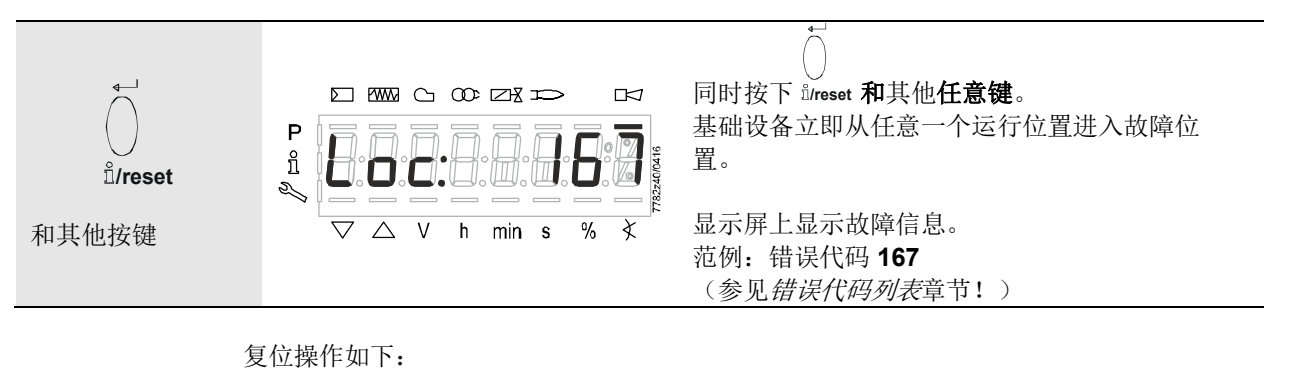

#### Ρ F ñ 按下 ů/reset 键 1 秒后显示屏显示 rESEt。 Π 782737104 S) il/reset 1秒 松开按键后复位基础设备。 X $\nabla$ $\triangle$ ٧ h min s %

### 9 操作

#### 9.1 标准显示

标准显示为正常运行时的标准显示,因此,也是最上一级菜单。可从标准显示切换至信 息级、维修级或参数设置级。

9.1.1 待机显示

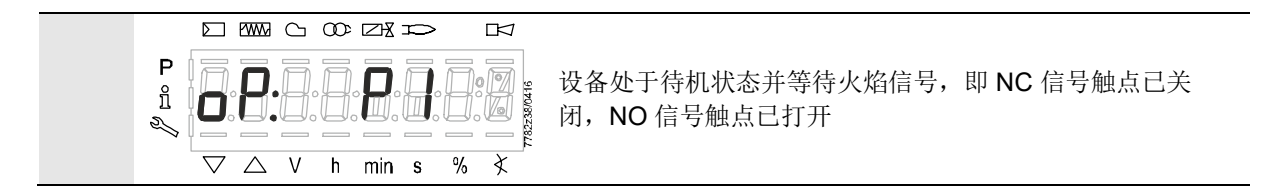

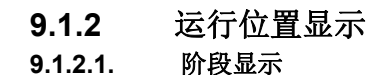

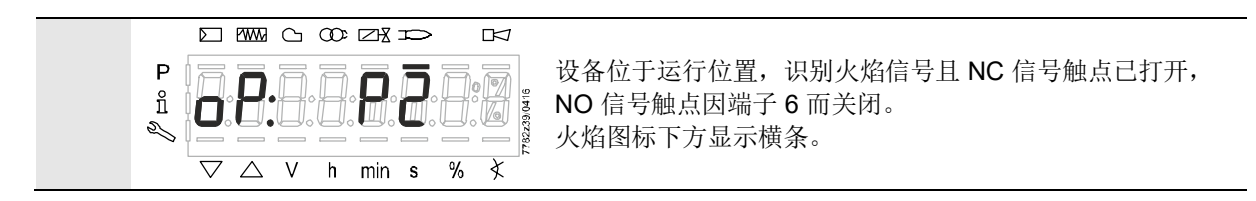

#### 9.1.2.2. 阶段显示列表

| Ph01         欠压           oP: P1         待机,等待火焰信号           oP: P2         运行信息,启动火焰 | 阶段     | 功能        |
|---------------------------------------------------------------------------------------|--------|-----------|
| oP: P1       待机,等待火焰信号         oP: P2       运行信息,启动火焰                                 | Ph01   | 欠压        |
| oP: P2 运行信息,启动火焰                                                                      | oP: P1 | 待机,等待火焰信号 |
|                                                                                       | oP: P2 | 运行信息,启动火焰 |

表格 1: 阶段列表

## 9.1.3 故障信息、错误显示和信息显示9.1.3.1. 具有锁定功能的错误显示(故障)

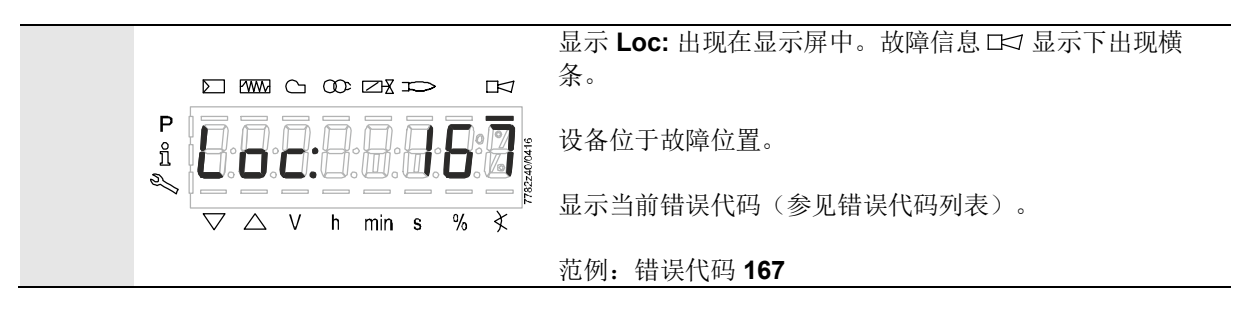

9.1.3.2. 复位

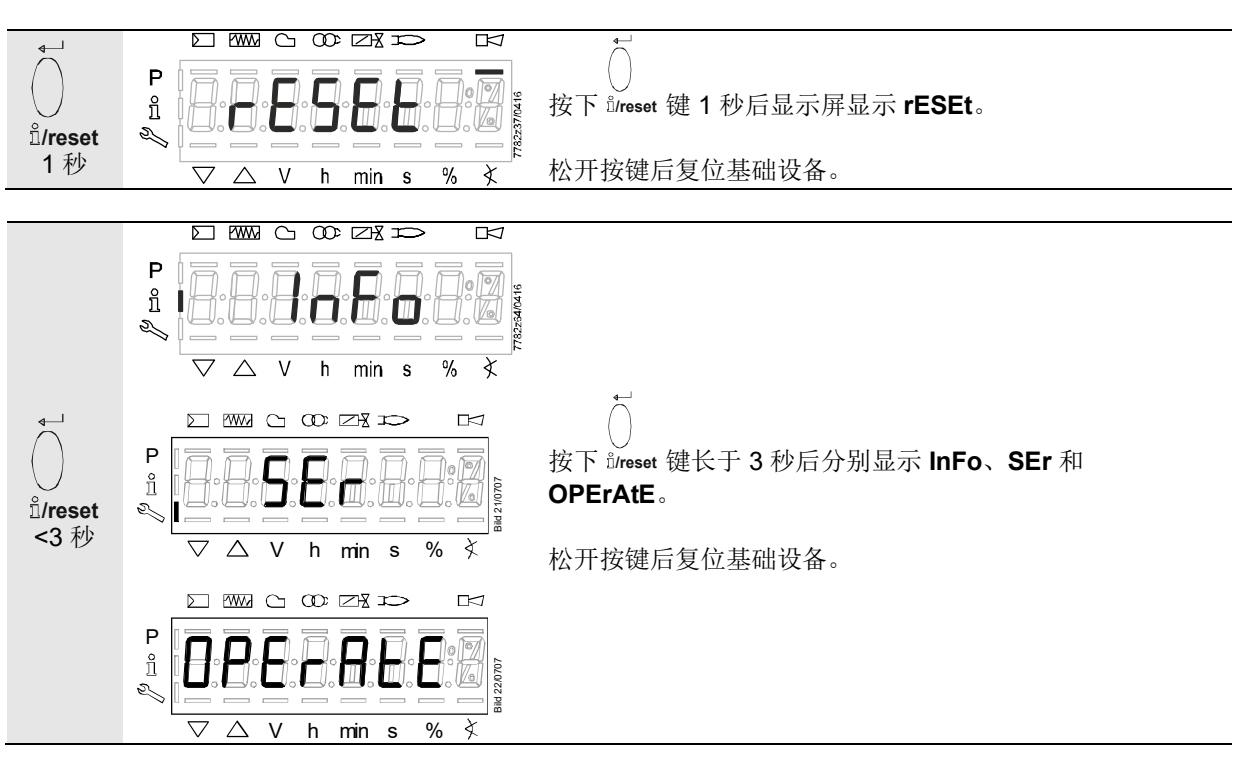

提示!

 $\widehat{\mathcal{T}}$ 

可从*错误历史*章节中获取错误代码和诊断代码的含义。如果错误已被确认,还可从错误历史数据 中读取错误。

### 10 菜单导航

### 10.1 级别划分

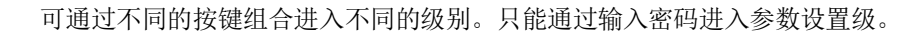

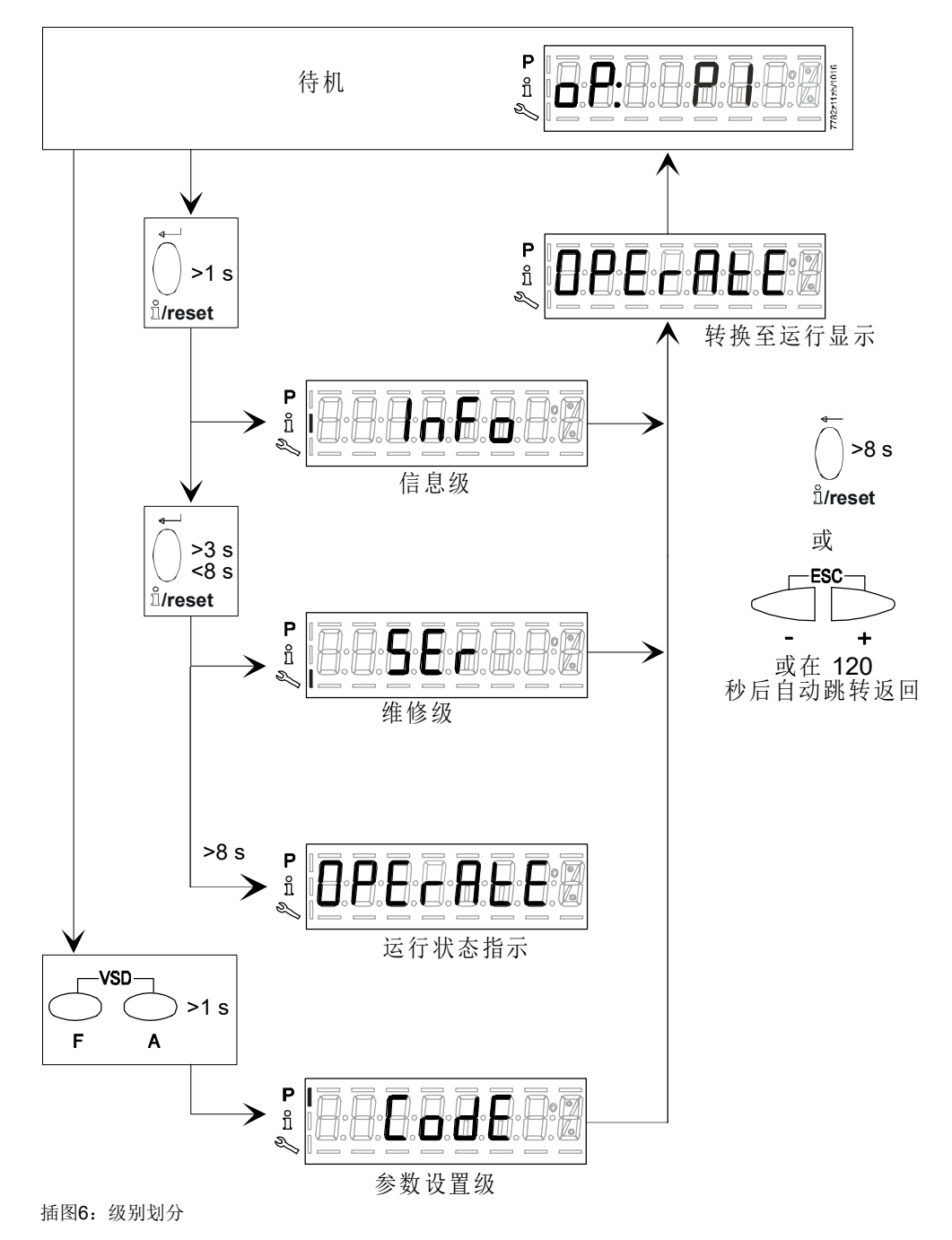

## 11 信息级 11.1 信息级显示

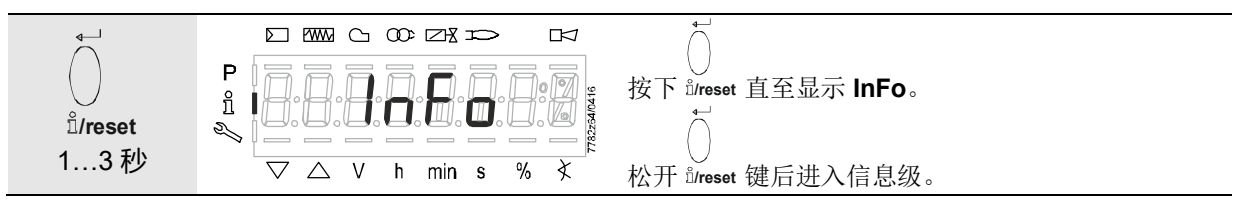

信息级可显示基础设备信息或常规运行信息。

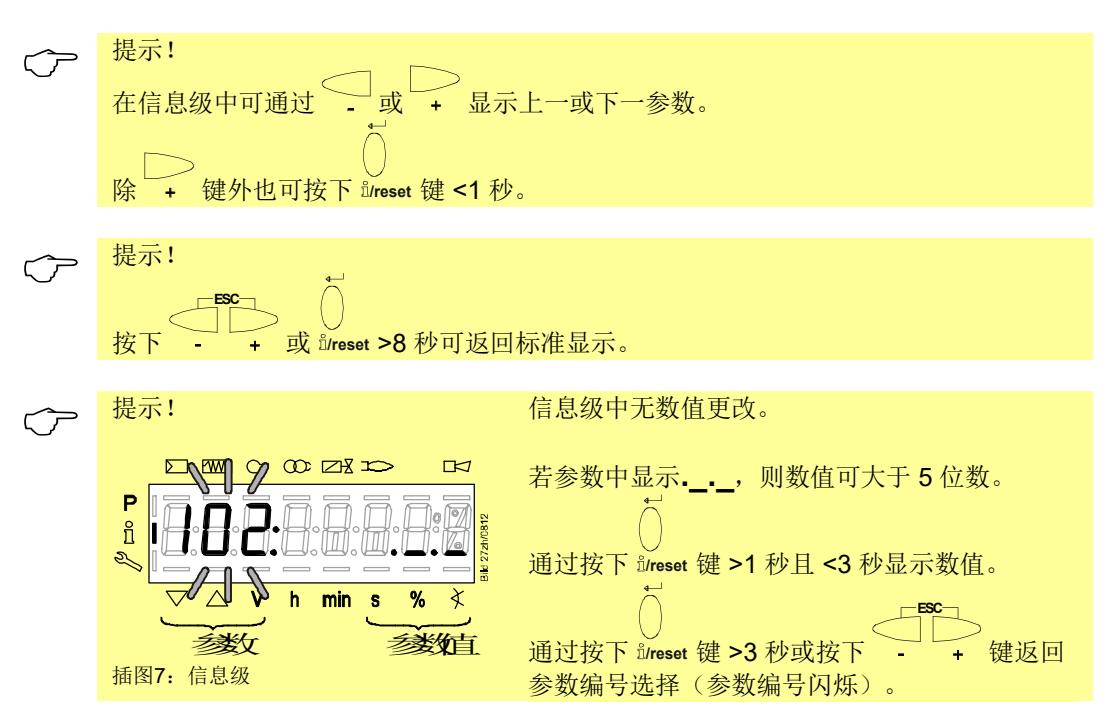

#### 11.2 信息值显示

#### 11.2.1识别日期

以下说明的识别日期符合程序执行流程的创建日期且用户无法更改。

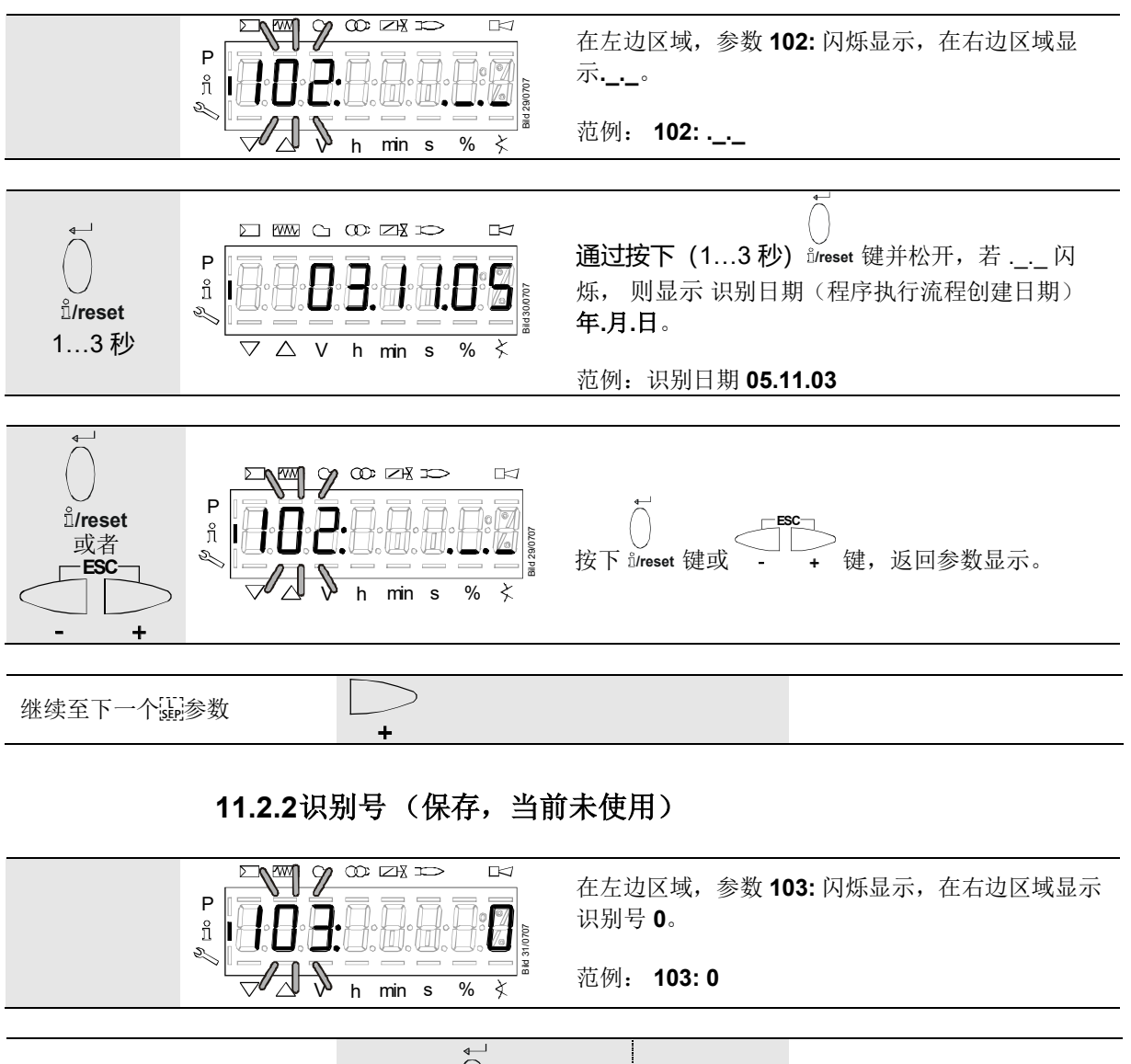

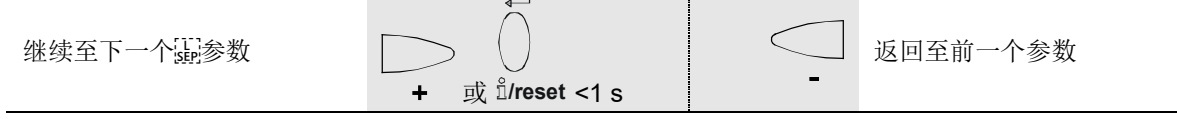

#### 11.2.3燃烧器代码

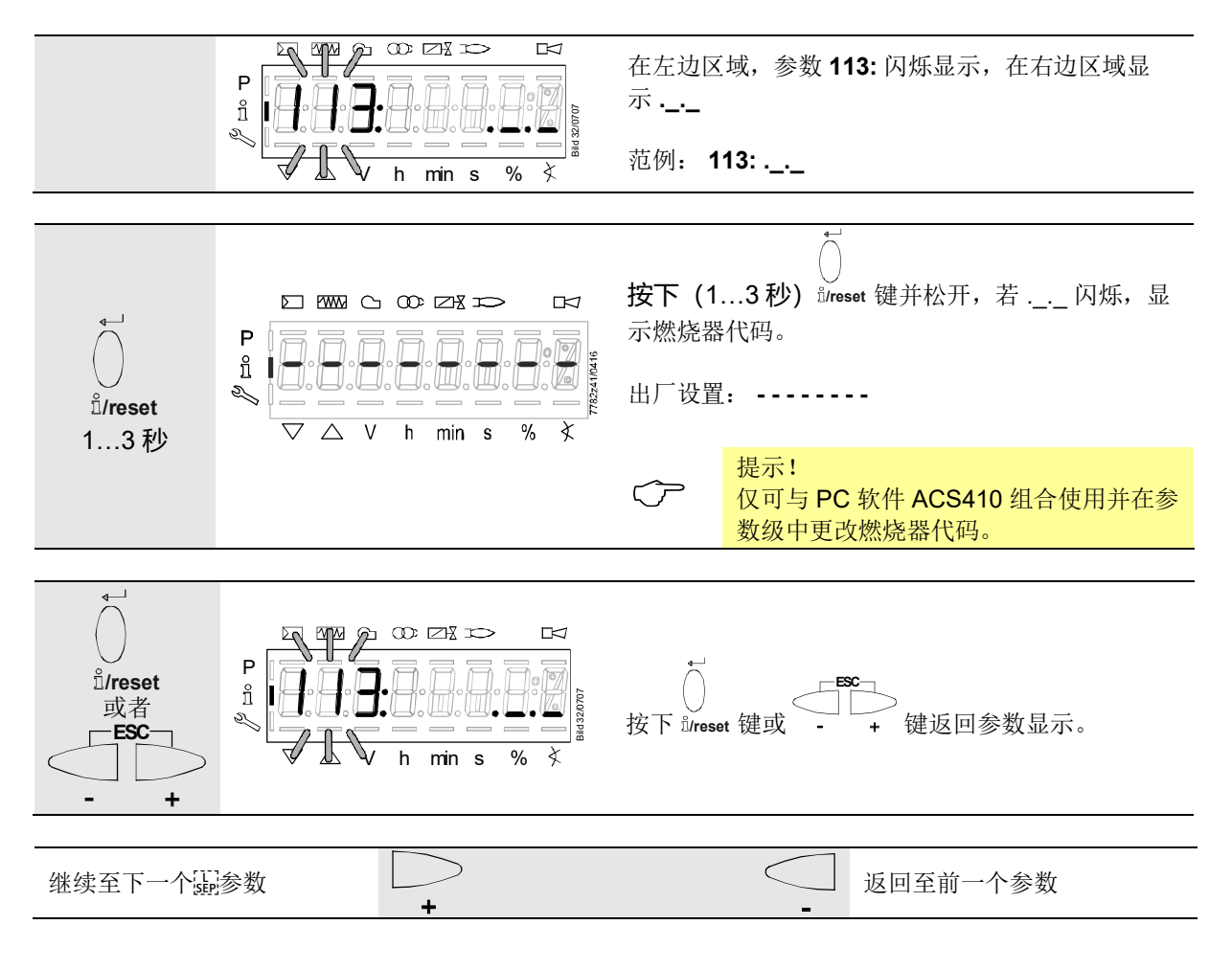

#### 11.2.4可复位调试

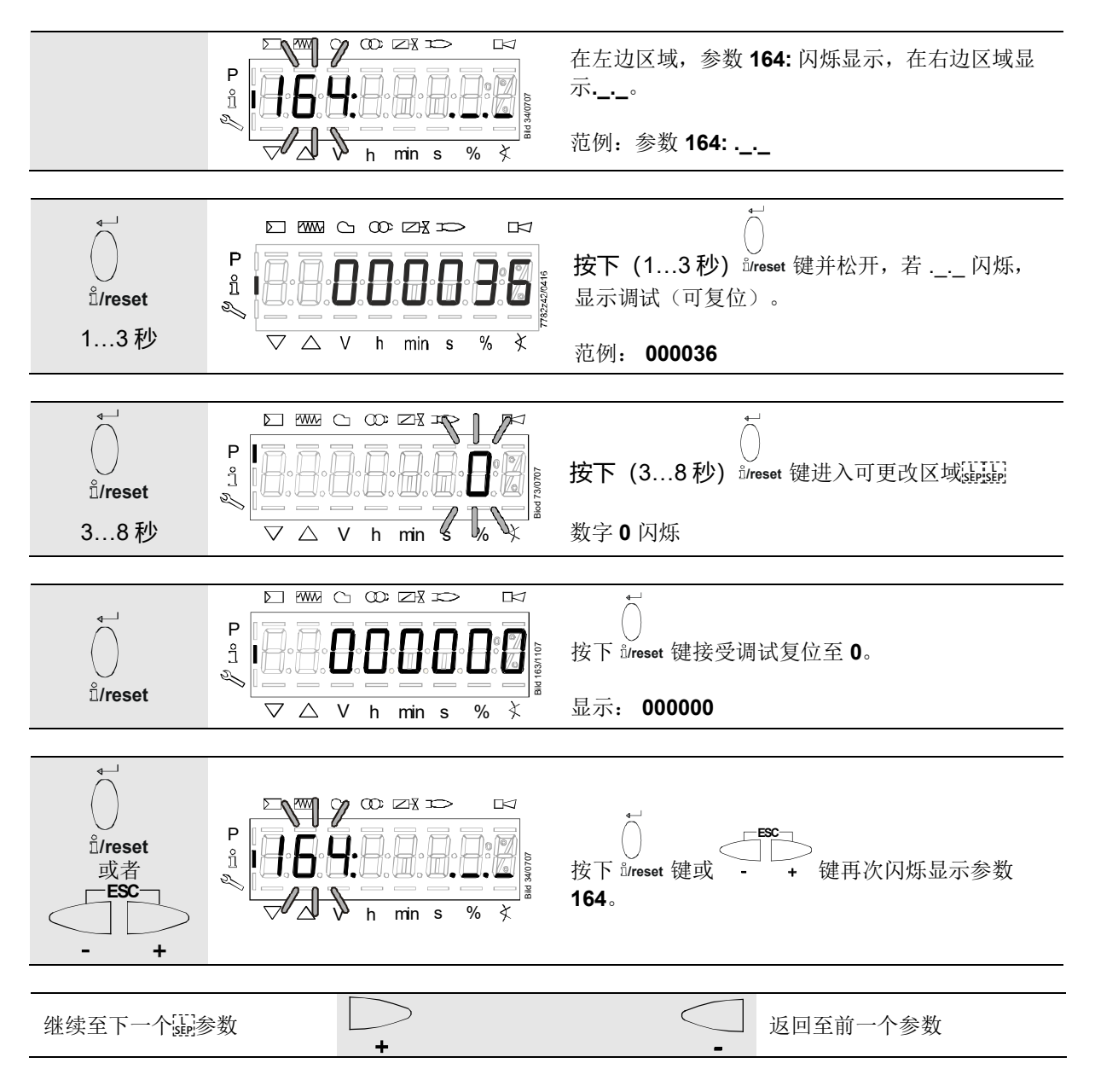

11.2.5总启动次数

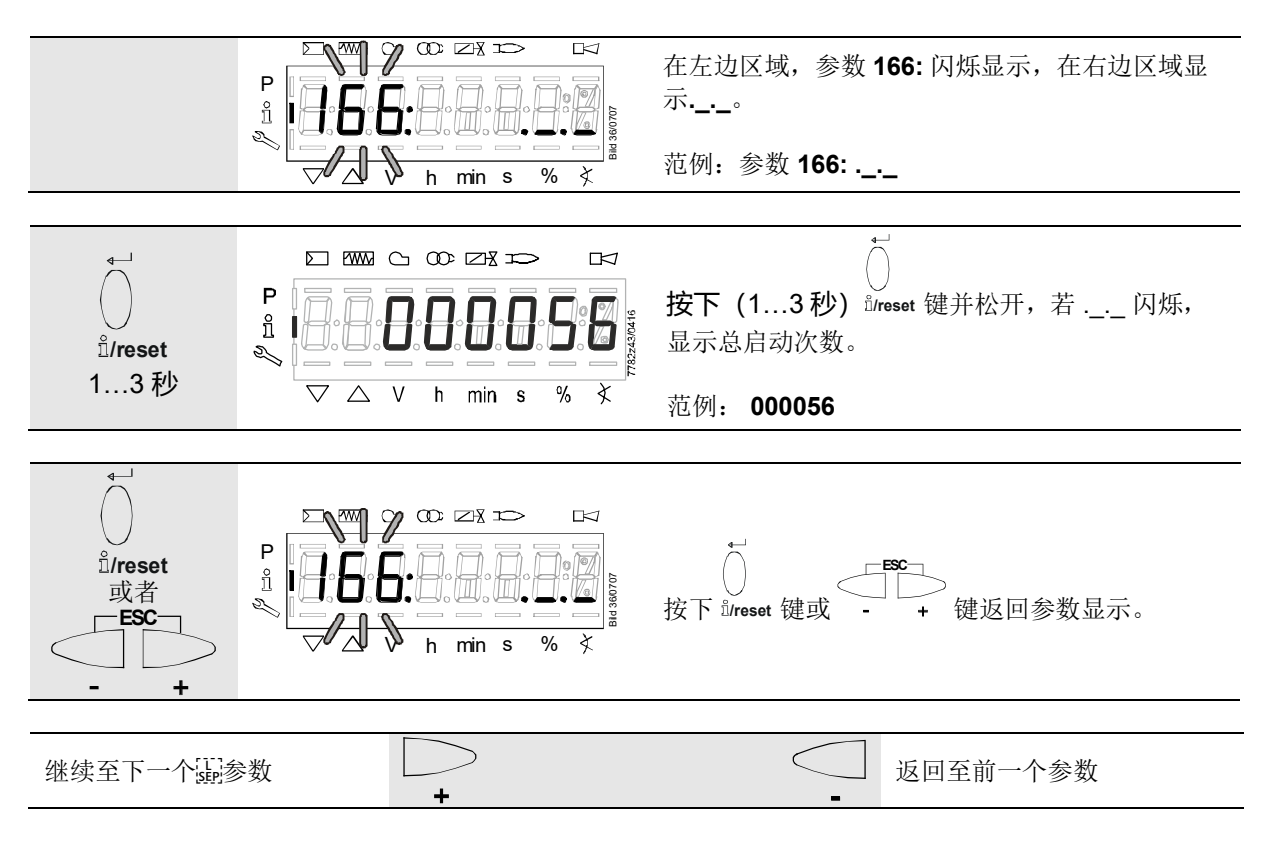

#### 11.2.6火焰继电器 (FR) 开关循环

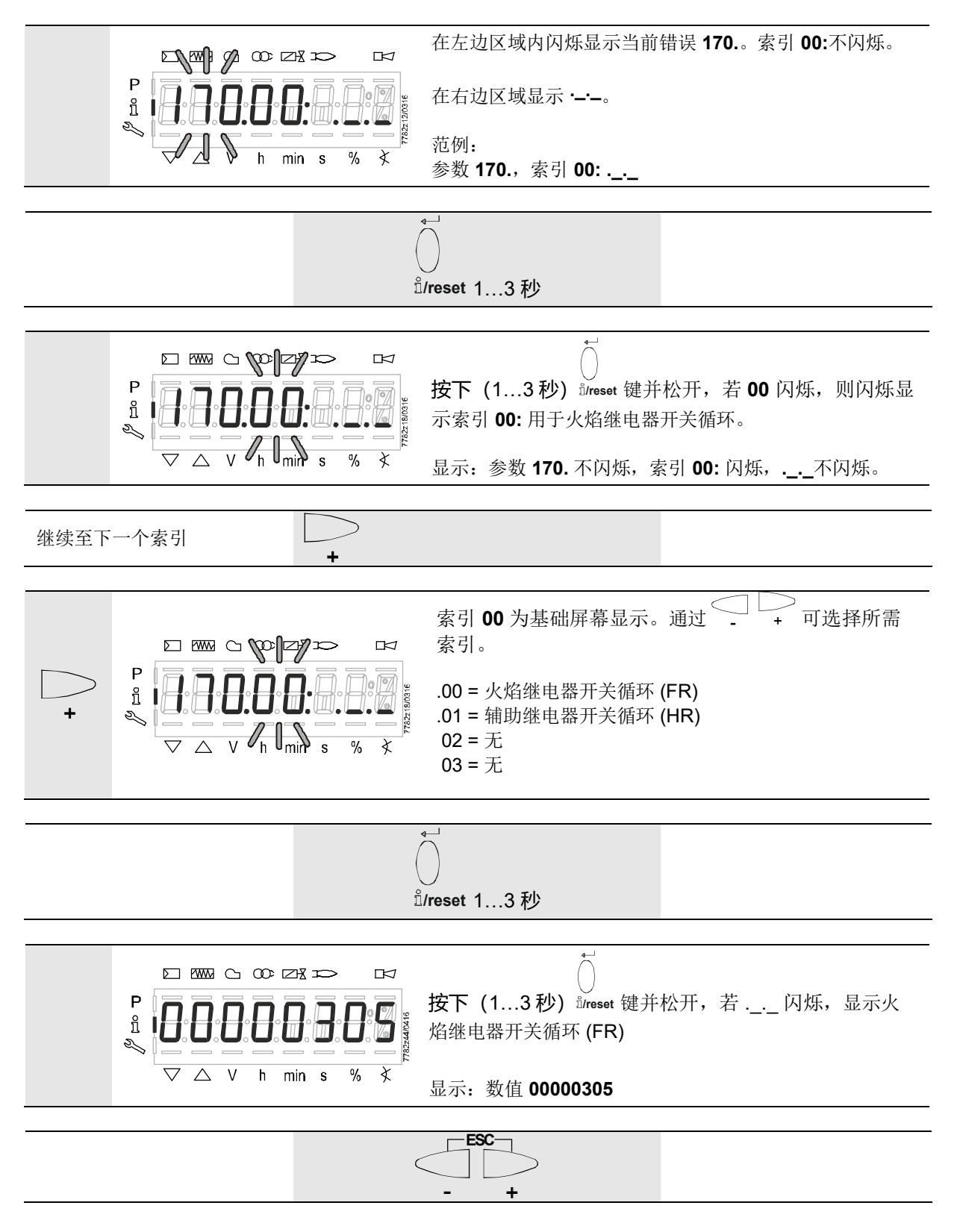

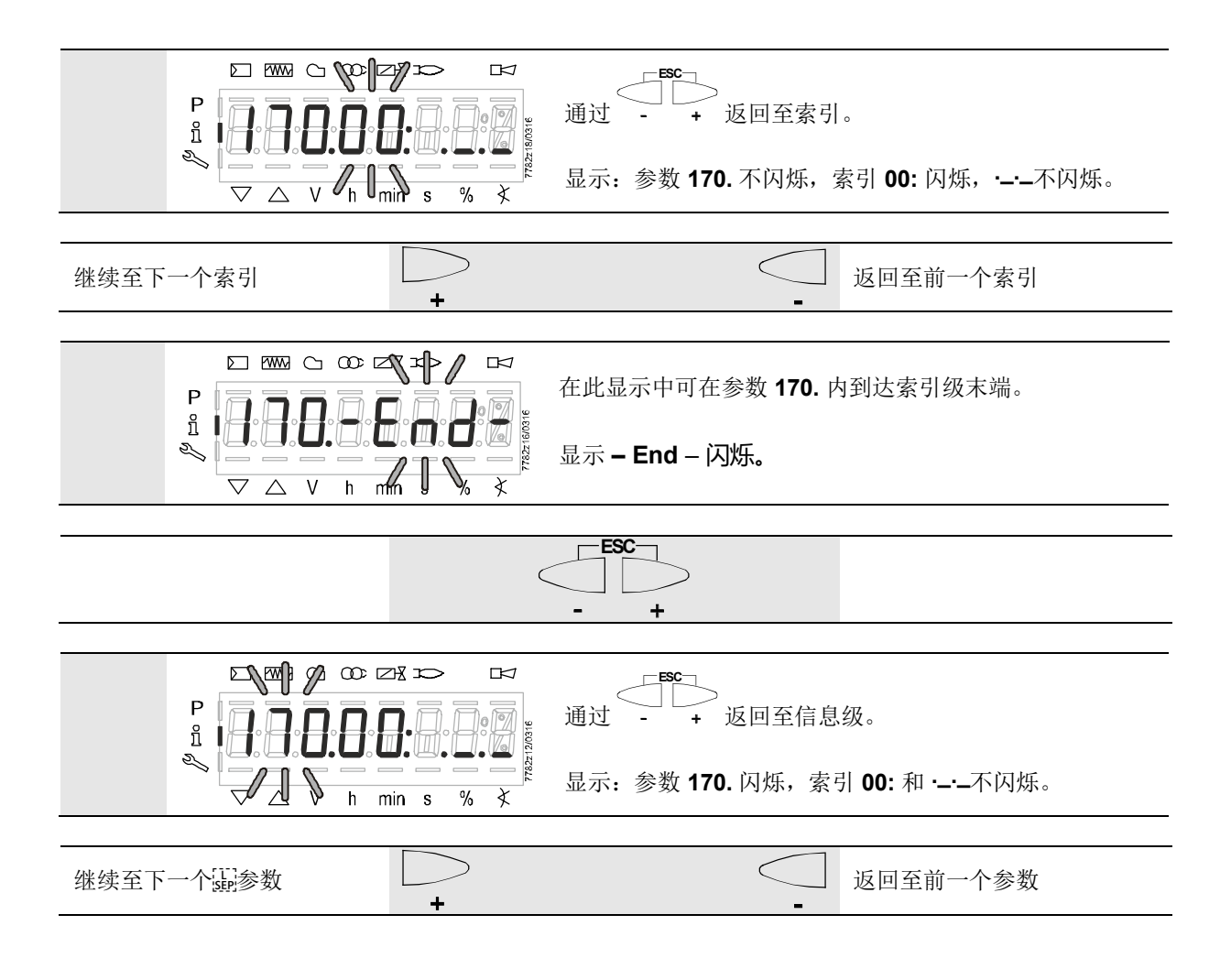

#### 11.2.7辅助继电器 (HR) 开关循环

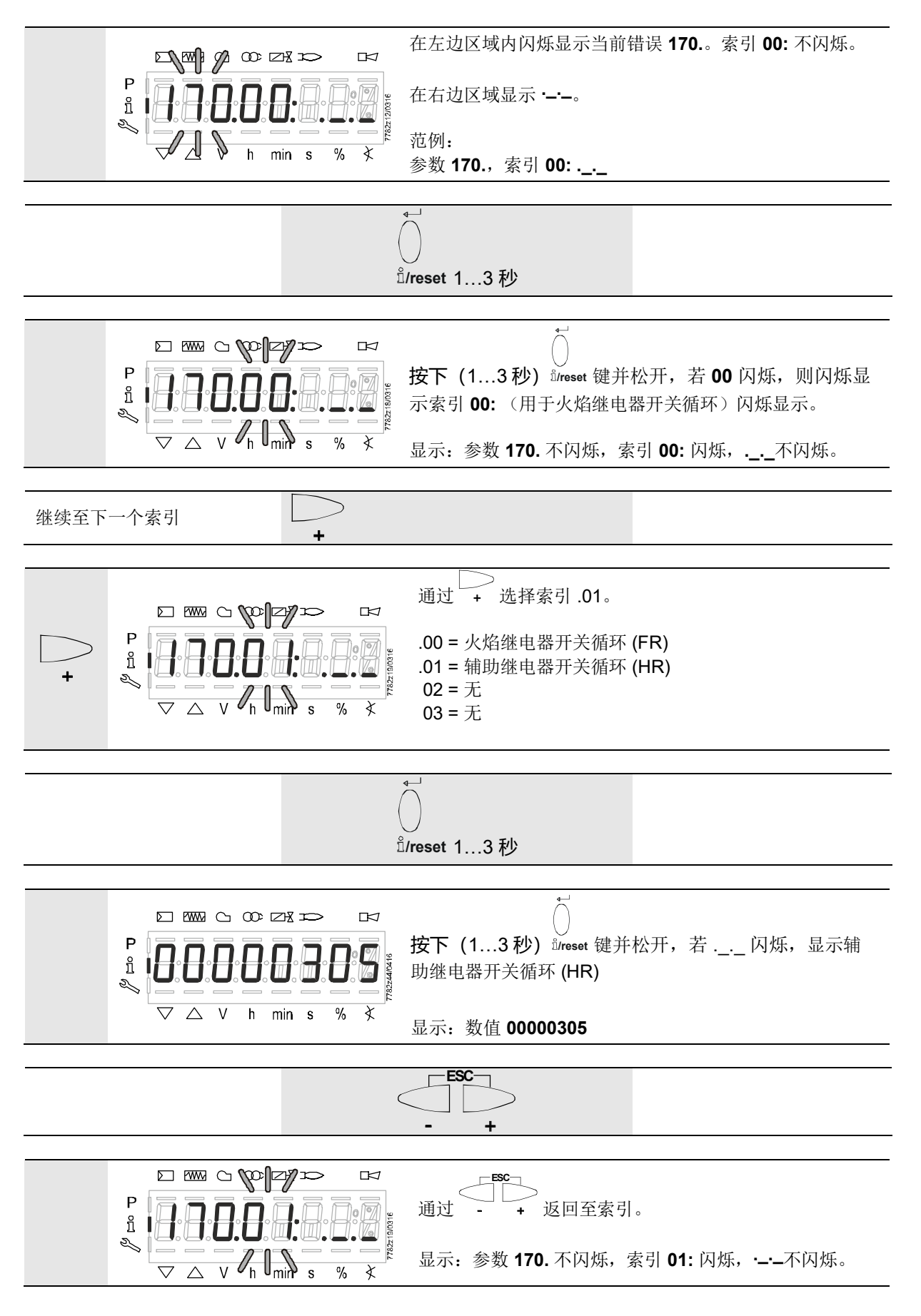

| 继续至下一个索引  | ►<br>+    | 返回至前一个索引                        |
|-----------|-----------|---------------------------------|
|           |           |                                 |
|           |           | 在此显示中可在参数 <b>170.</b> 内到达索引级末端。 |
|           |           | 显示 <b>– End</b> – 闪烁。           |
|           |           |                                 |
|           | (         | - +                             |
|           |           |                                 |
|           |           | 通过 - + 返回至信息级。                  |
|           | min s % ≹ | 显示:参数 170. 闪烁, 索引 00: 和·不闪烁。    |
|           |           |                                 |
| 继续至下一个副参数 | +         | 返回至前一个参数                        |

#### 11.2.8警告信息"继电器的最大开关周期"

LFS1 专为高达 1,000,000 次的开关周期而设计。这个最大的开关周期数主要由两个继电器 (HR / FR) 所决定。如章节 11.2.7 "辅助继电器 (HR) 开关循环"所述,对两个继电器 (HR / FR) 的开关周期进行计数,并将计数值保存在参数 170.00 和 170.01 下。 LFS1 还额外有一个的永久编程参数 171,其值为 1,000,000 次,即所谓的警告阈值。只要两个参数 170.00 或 170.01 的其中一个达到了参数 171 中规定的开关周期数,就可以通过按下解锁键 (EK) 来激活一条警告信息。

要激活警告信息,必须按住解锁键 (EK) 超过 10 秒,直到 LED 灯短暂亮起黄色。当前 LED 灯的底色(例如绿色代表火焰信息)现在被快速闪烁的黄色灯所覆盖。这意味着,如果其中一个继电器(HR/FR)的开关周期超过了 100 万次,当前的底色将交替显示约 3.5 秒,然后黄色灯快速闪烁约 1.2 秒。

如果继电器 (HR / FR) 在此时无机械损坏,则该警告信息对 LFS1 的功能没有影响。通过 再次按下解锁键 (EK) 超过 10 秒,可停用该警告信息,并重新显示底色(例如绿色代表 火焰信息)。

警告信息的激活和停用只能通过 LFS1 上的解锁键 (EK) 进行,不能通过 AZL2 进行。当 交付 LFS1 时,警告信息在出厂前已停用,但可以按照上所述操作手动激活。

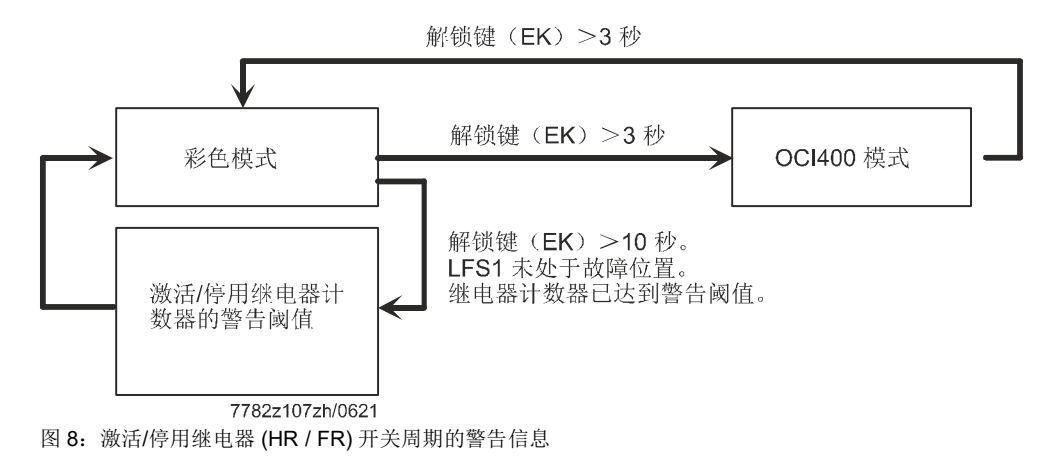

#### 11.2.9 1百万次开关循环警告阈值

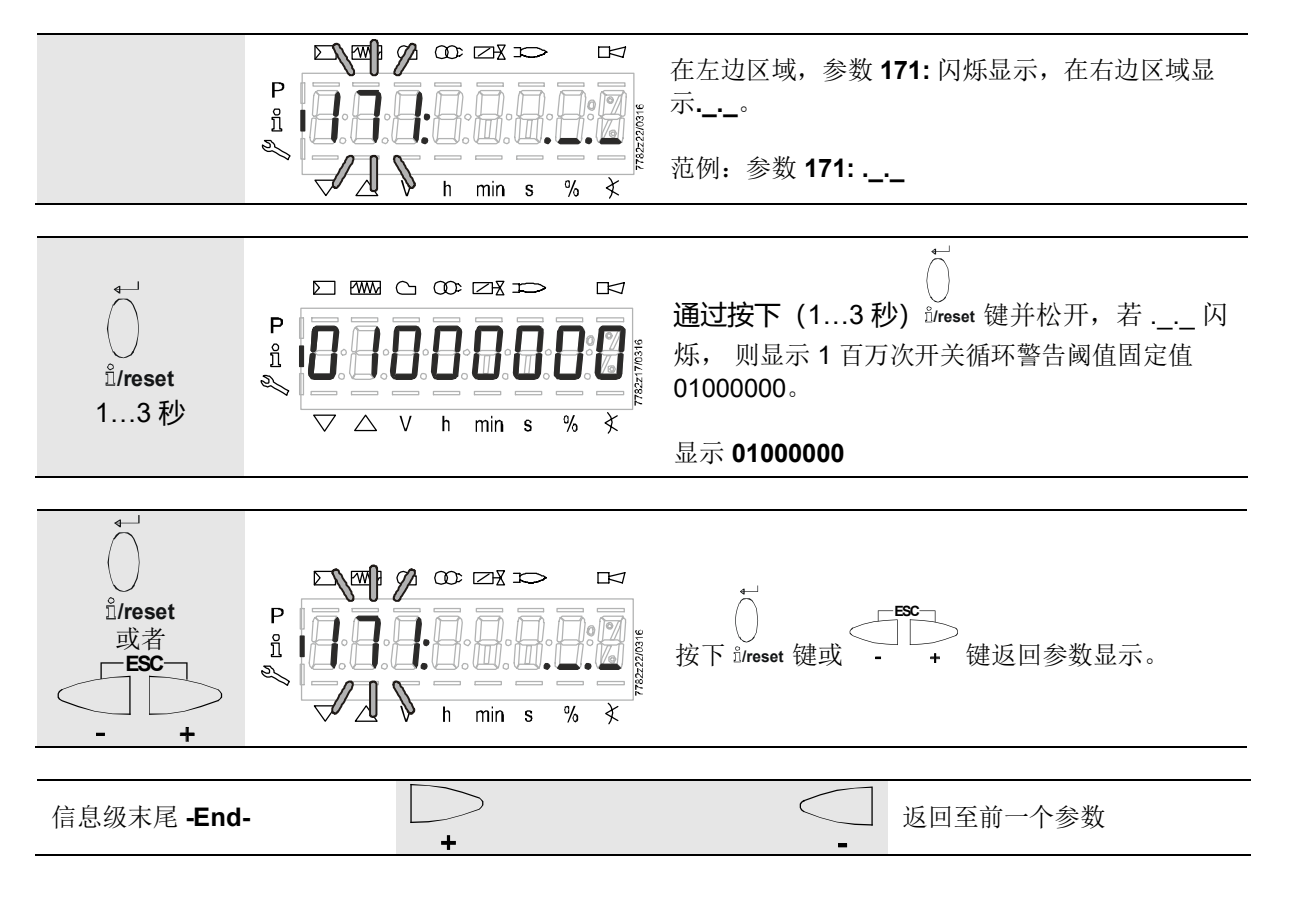

#### 11.2.10 信息级末尾

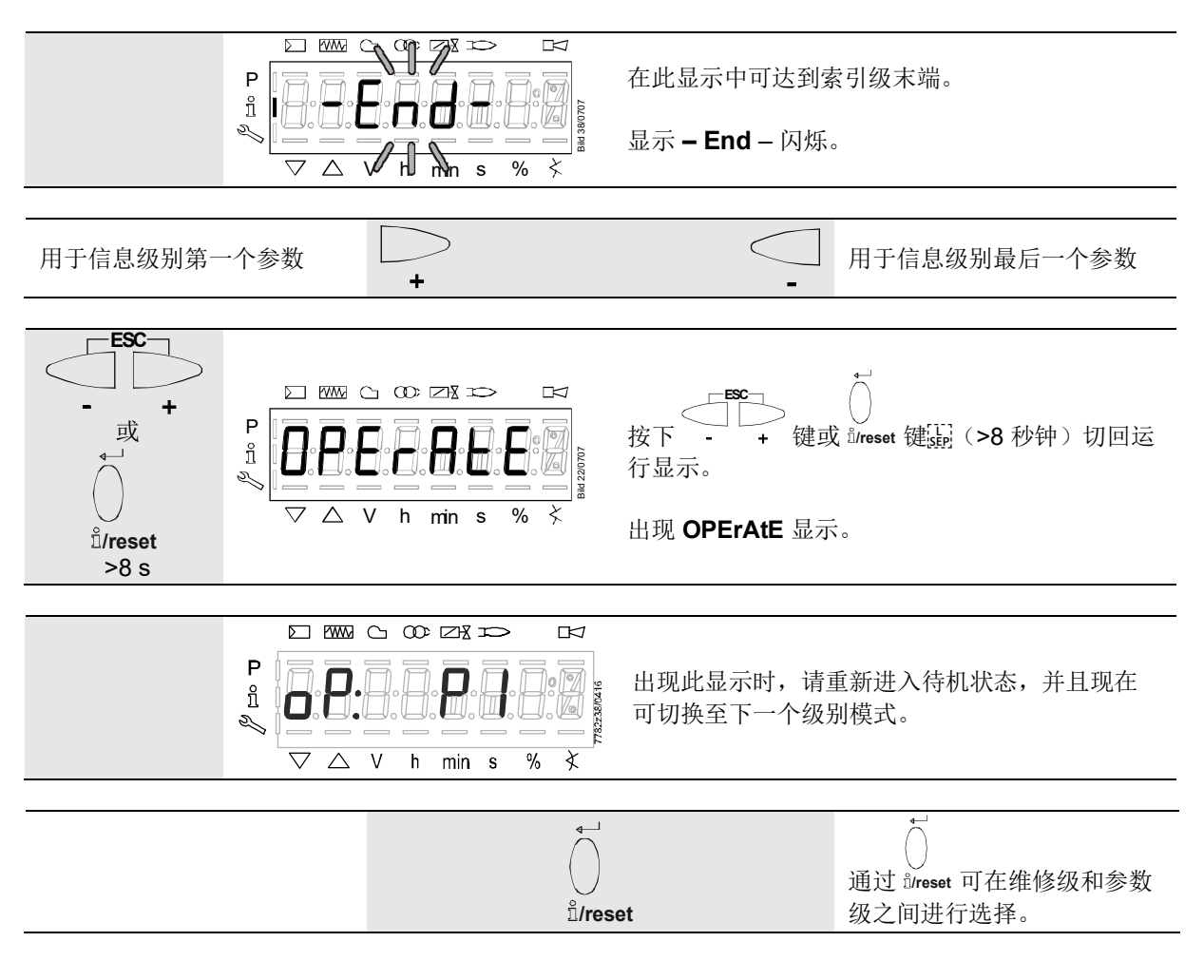

### 12 维修级

在维修级,可显示包括错误历史在内的错误信息。

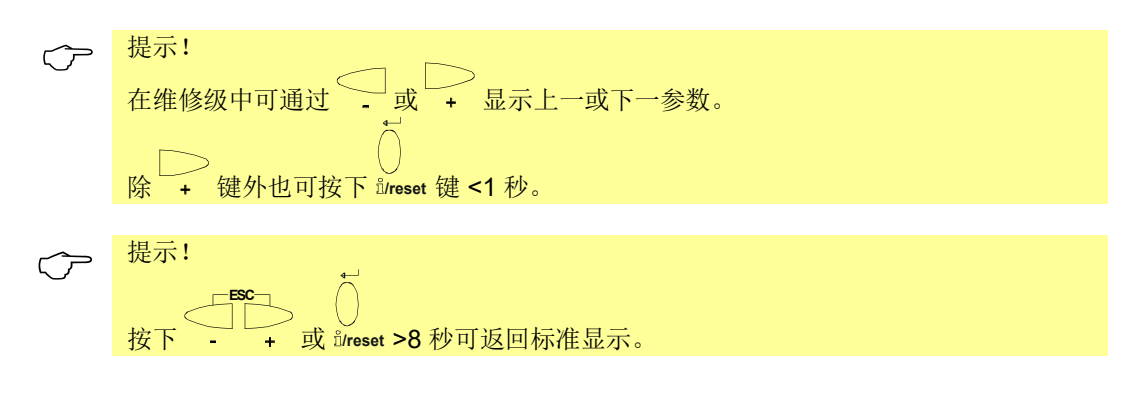

### 12.1 维修级显示

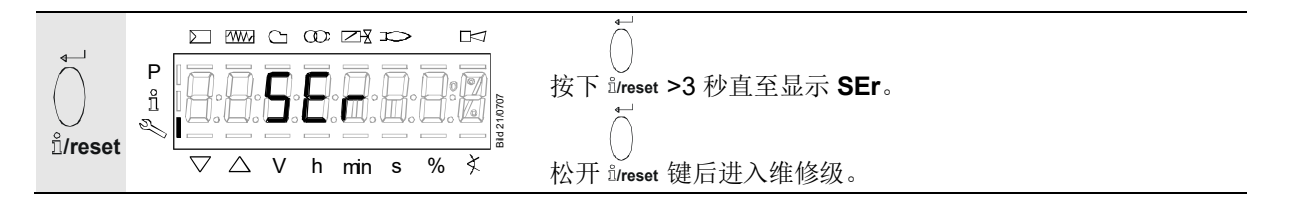

#### 12.2 维修值显示

12.2.1 错误历史

提示! 维修时可删除,参见章节*参数列表*!

参见错误代码列表章节!

 $\langle \mathcal{P} \rangle$ 

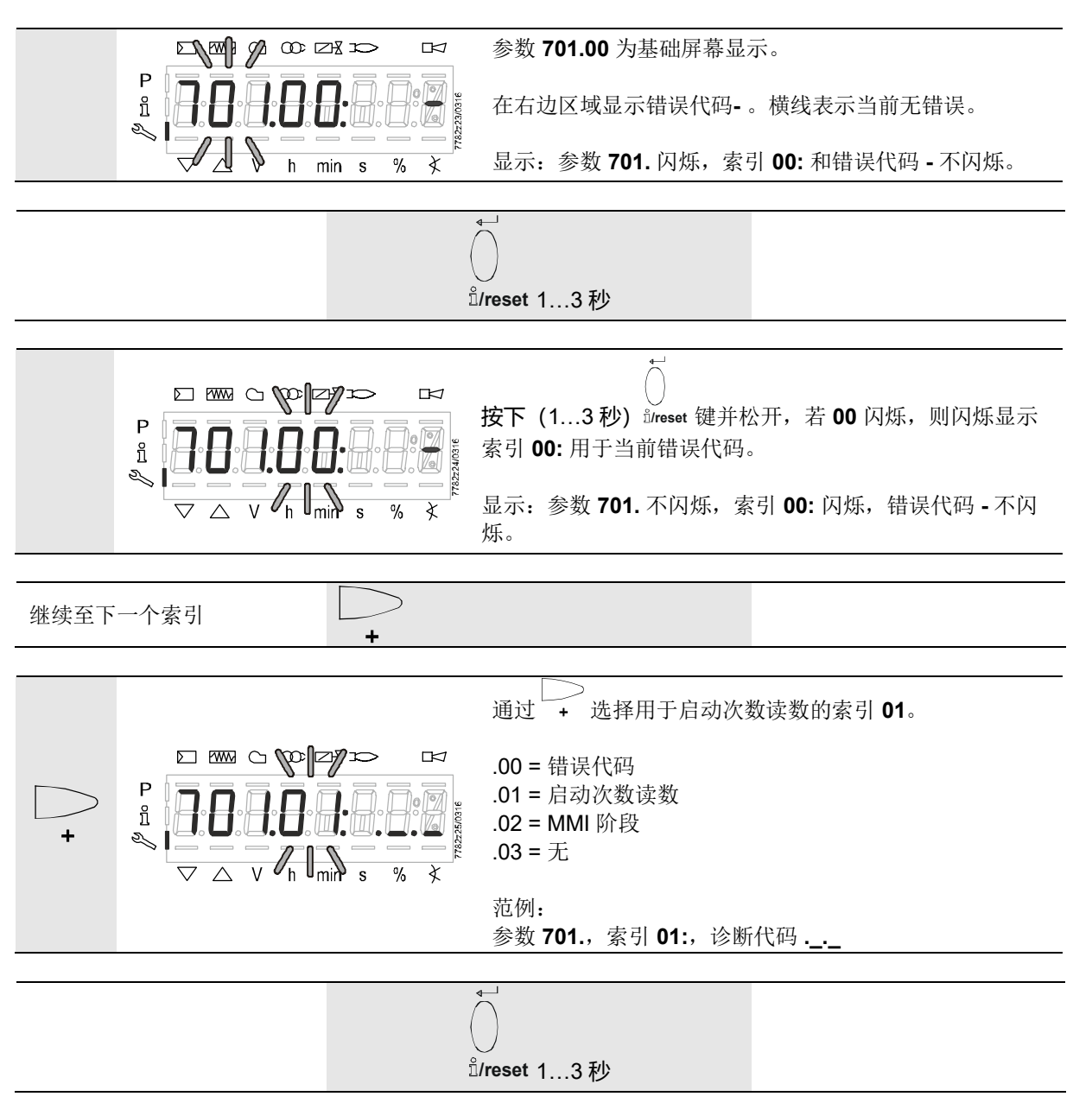

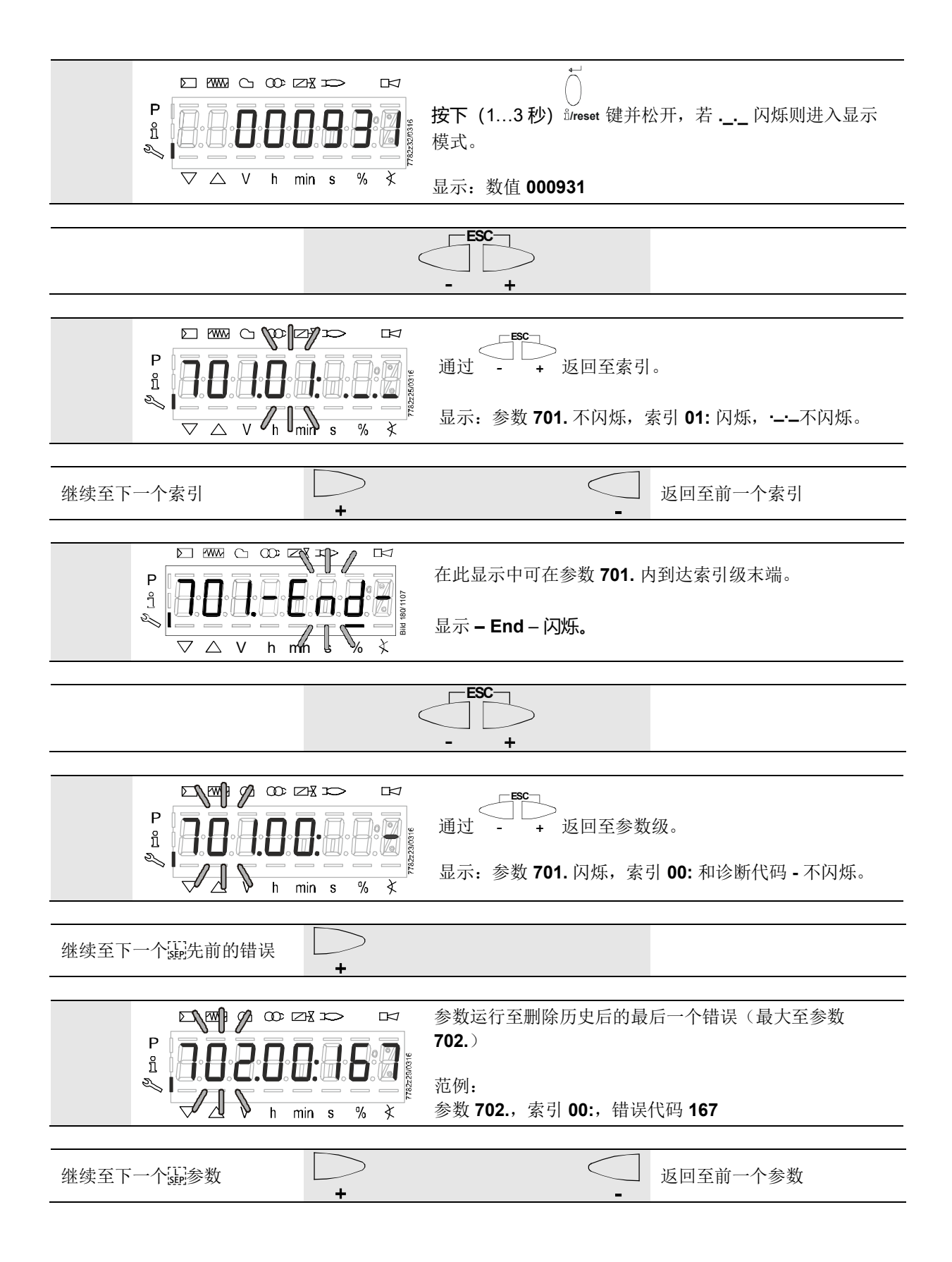

12.2.2 火焰强度

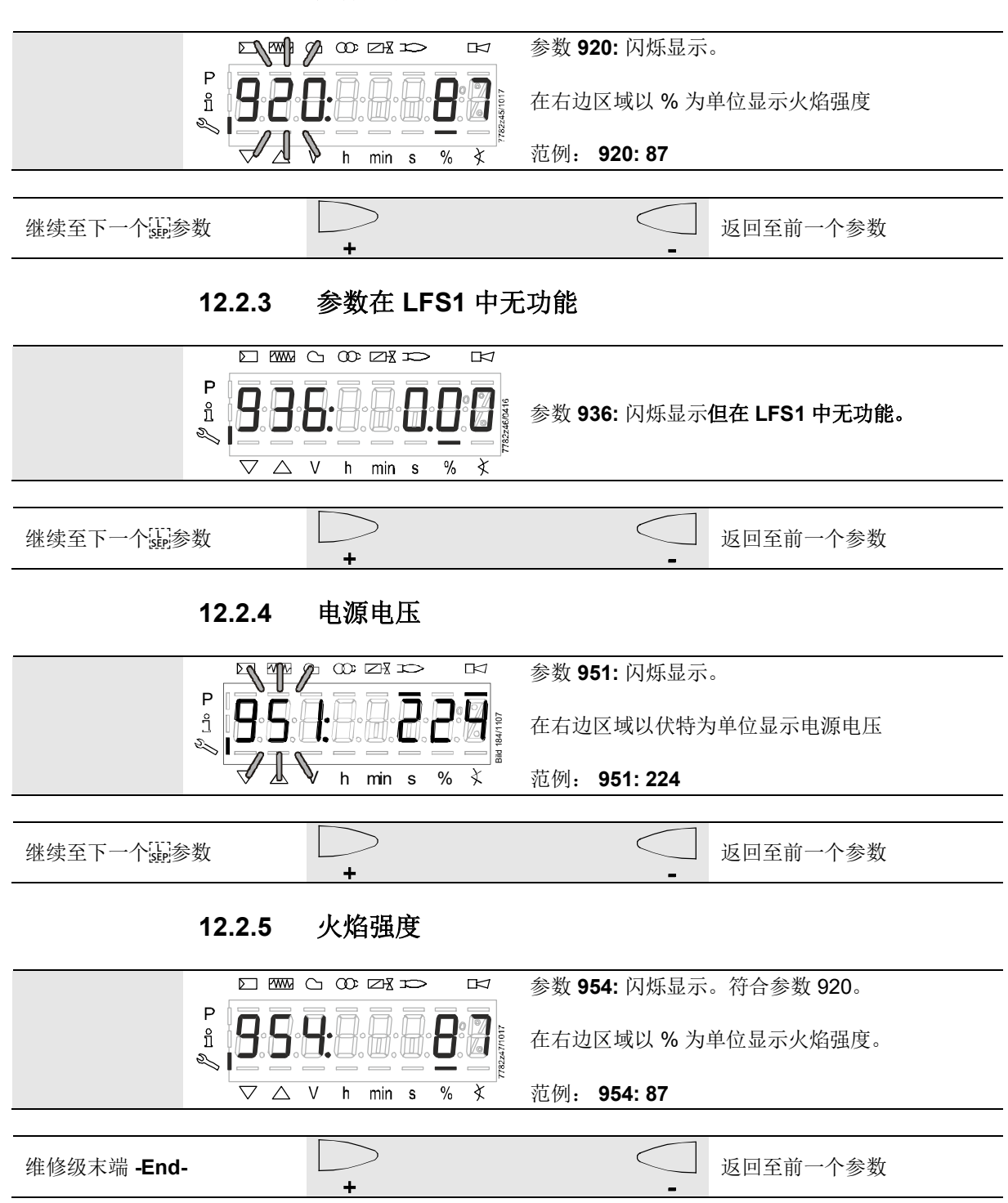

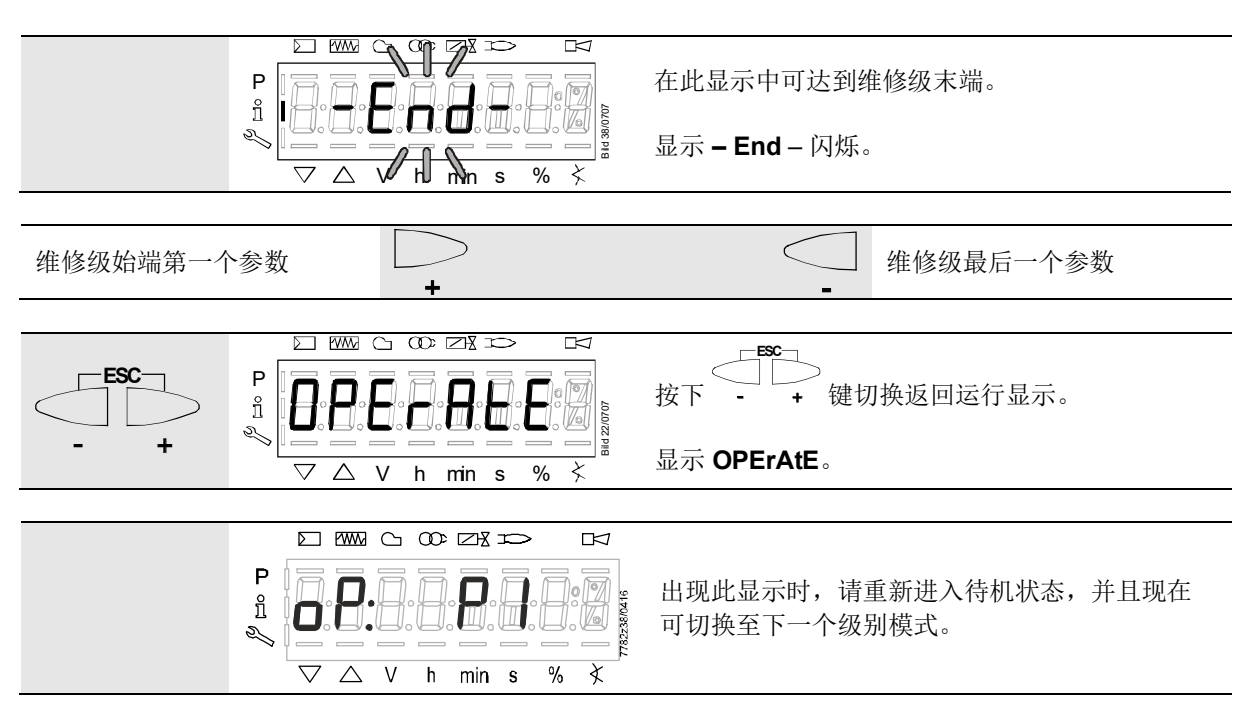

## 13 参数级

在参数级中,可显示或更改基础设备中保存的参数。切换至参数级之前,必须输入密码。

Siemens 供应的 LFS1 均配有符合型号概要的出厂设置。

OEM 可根据自己的需要通过参数设置调整出厂设置。

LFS1 的设备属性主要由相应的参数设置决定。每次调试之前,必须检查参数设置。为根据新设备调整参数设置的条件下,不得在不同的设备之间更换 LFS1。

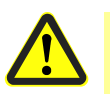

注意!

警告!

仅可由**具备相关资质人员**更改参数和设置。更改参数时,根据访问权限,在相应设置级 进行更改的人员承担参数更改的特殊责任。

OEM 有责任在相应的参数设置后检查燃烧器的安全功能。原则上,进行设置的 OEM 要负责参数设置,并遵守适用于相关应用程序的国家和国际标准及安全规定(例如 EN 676、EN 267、EN 1643、EN 746-2 等等)。如不遵守,有影响安全功能的危险。 Siemens 及其供应商和 Siemens AG 的其他集团公司拒绝承担所有范围内特殊或间接损失、连带损失、其他损失或因参数设置导致损失的任何责任。

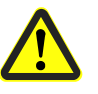

更改出厂设置时,必须由 OEM 记录所有更改并检查设置。

OEM 有责任相应标记设备,并至少将设备参数列表和设置添加至燃烧器文件。

Siemens 补充建议,在 LFS1 上安放标签形式的附加标识。根据 EN 298,标签应清晰 可读并耐擦洗。

标签的最大尺寸可为 70 mm x 45 mm, 允许将其安放在上方外罩壁上。

标签造型范例:

OEM 标识 型号/订货号: 1234567890ABCD 注意! OEM 设置: 参数编号 182 = 1 火焰敏感度 217.00 = 1 s 火焰信号报警时间 217.01 = 3 s 火焰信号解除警报时间

#### 13.1 输入密码

 $\widehat{\mathcal{T}}$ 

提示! OEM 密码必须为 5 个字符,加热装置专家的密码必须为 4 个字符。

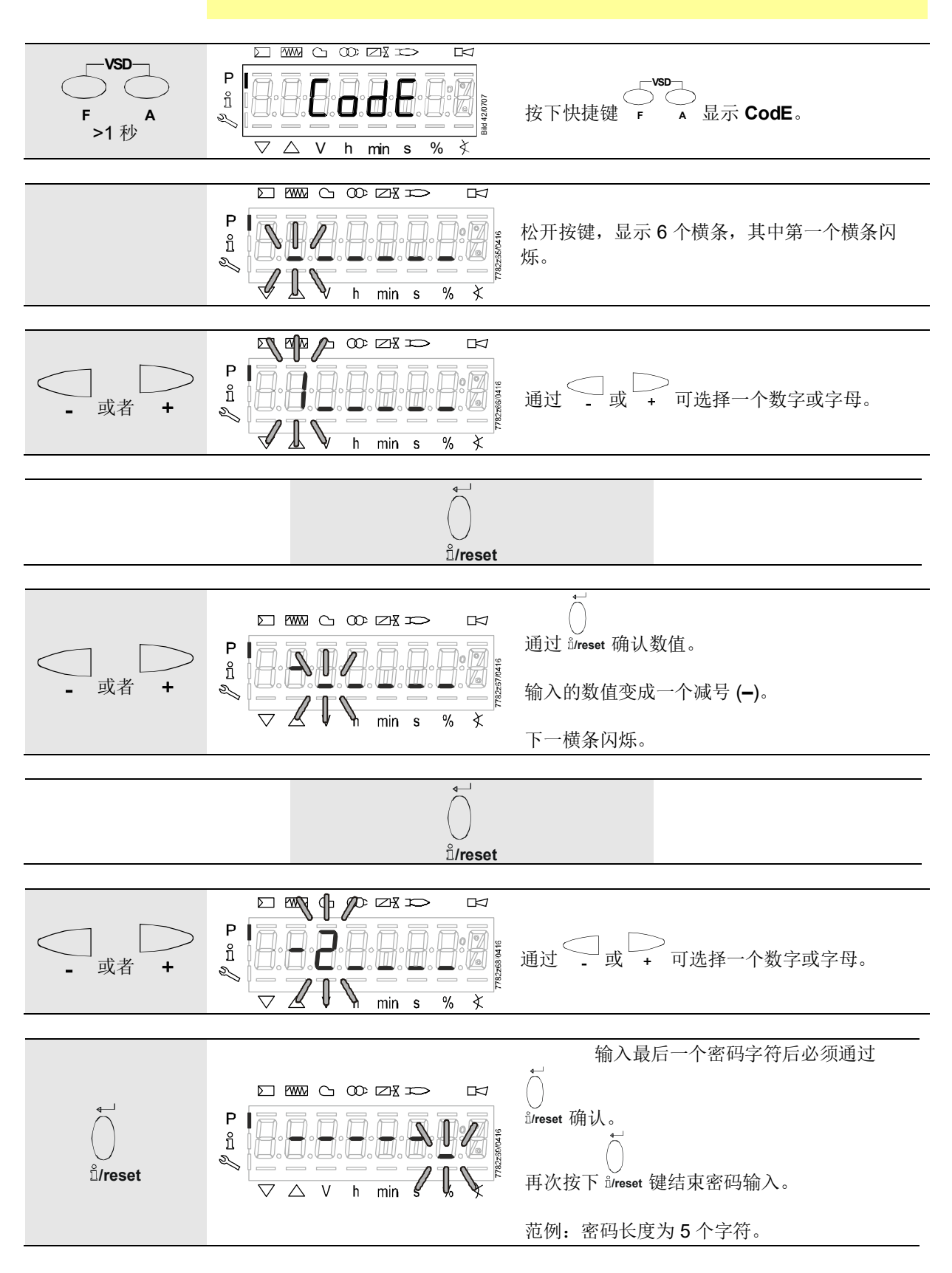

02.11.2020

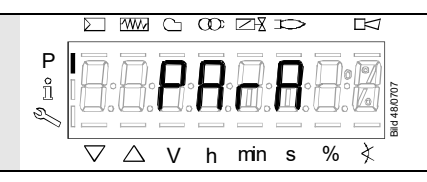

为了确认正确的输入,单词 PArA 最多显示 2 秒。

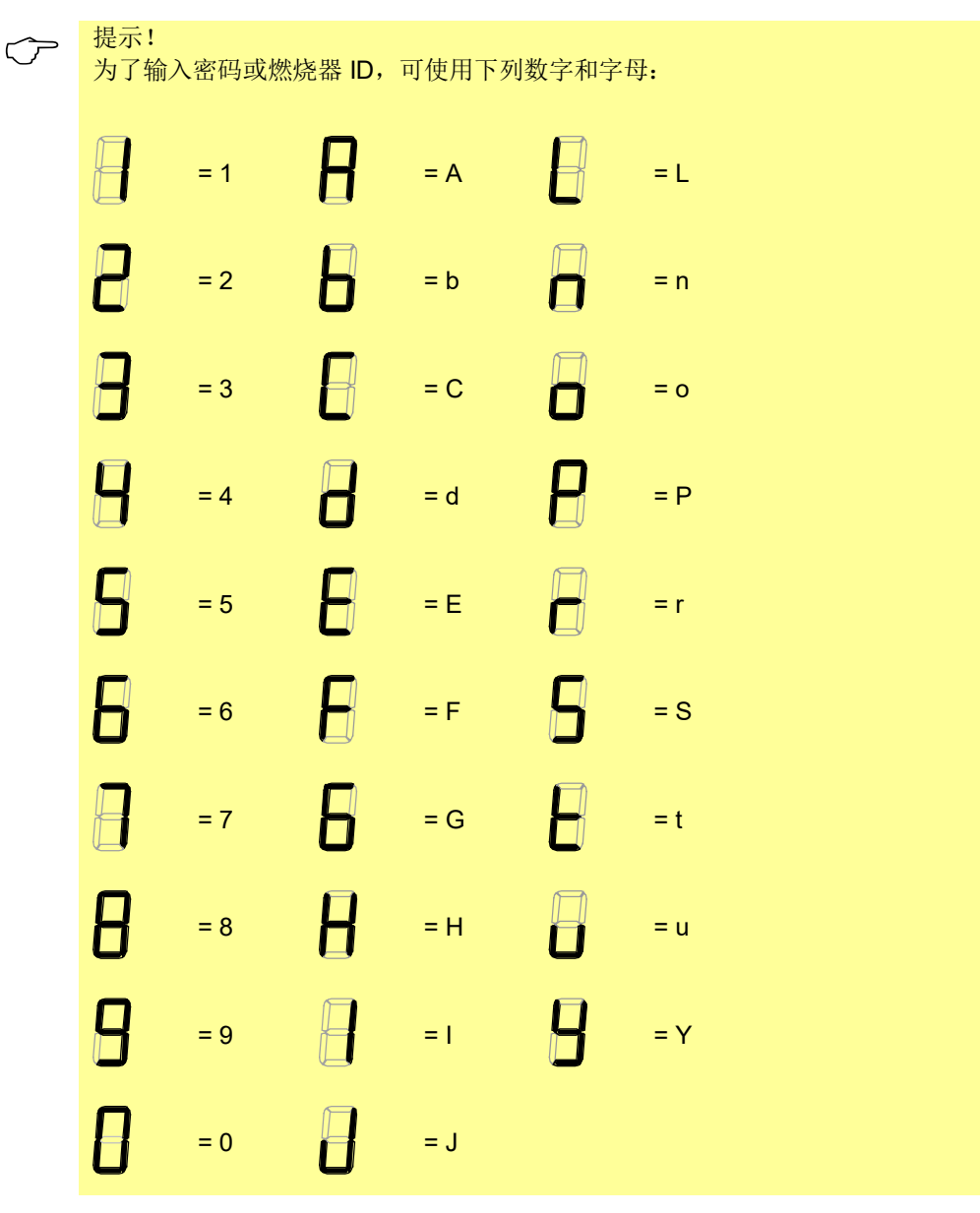

#### 13.2 加热装置专家的密码更改

提示!

 $\widehat{\mathcal{T}}$ 

为了能够以 OEM 的身份更改加热装置专家密码,输入 c:时必须输入 OEM 密码!

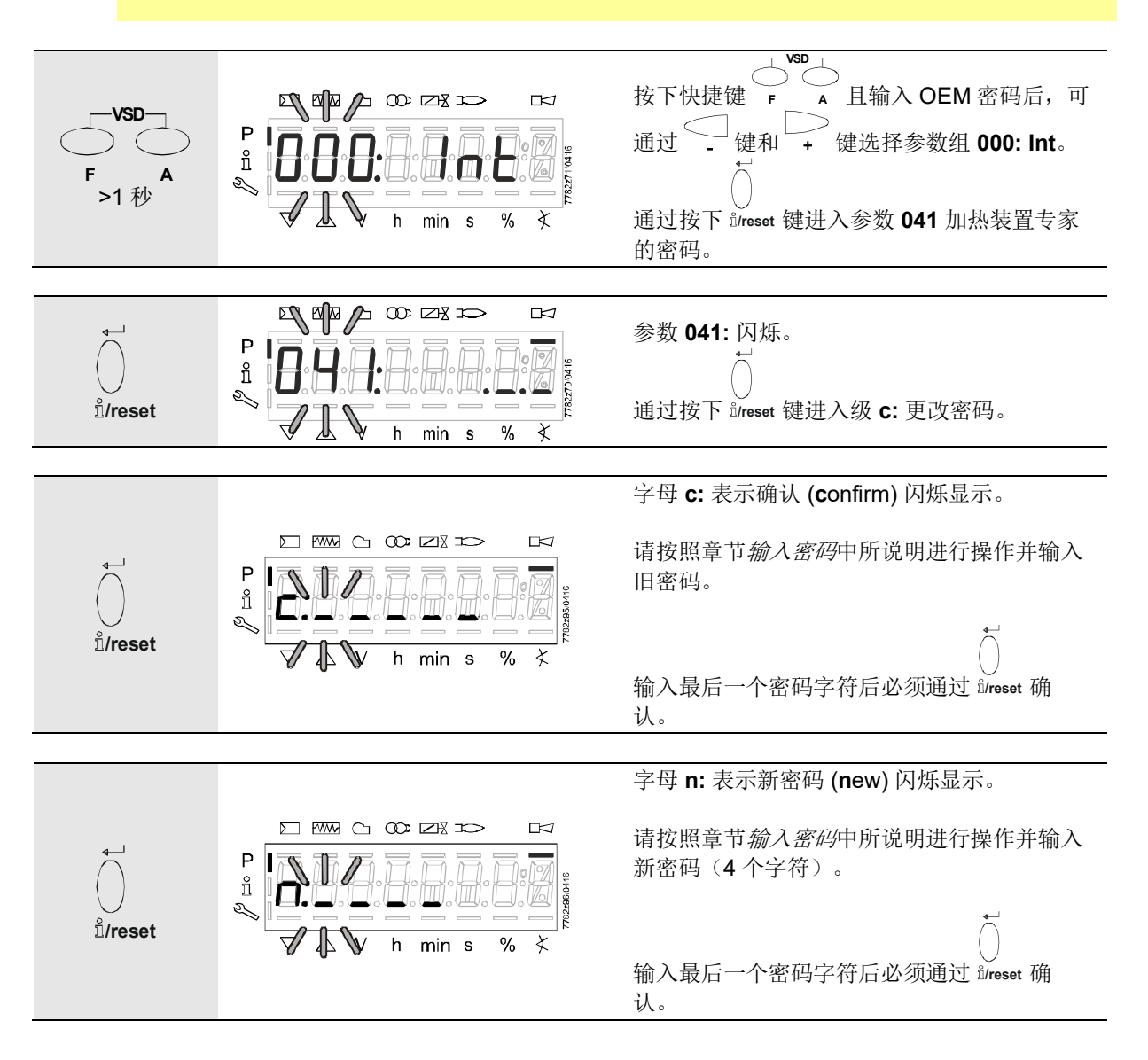

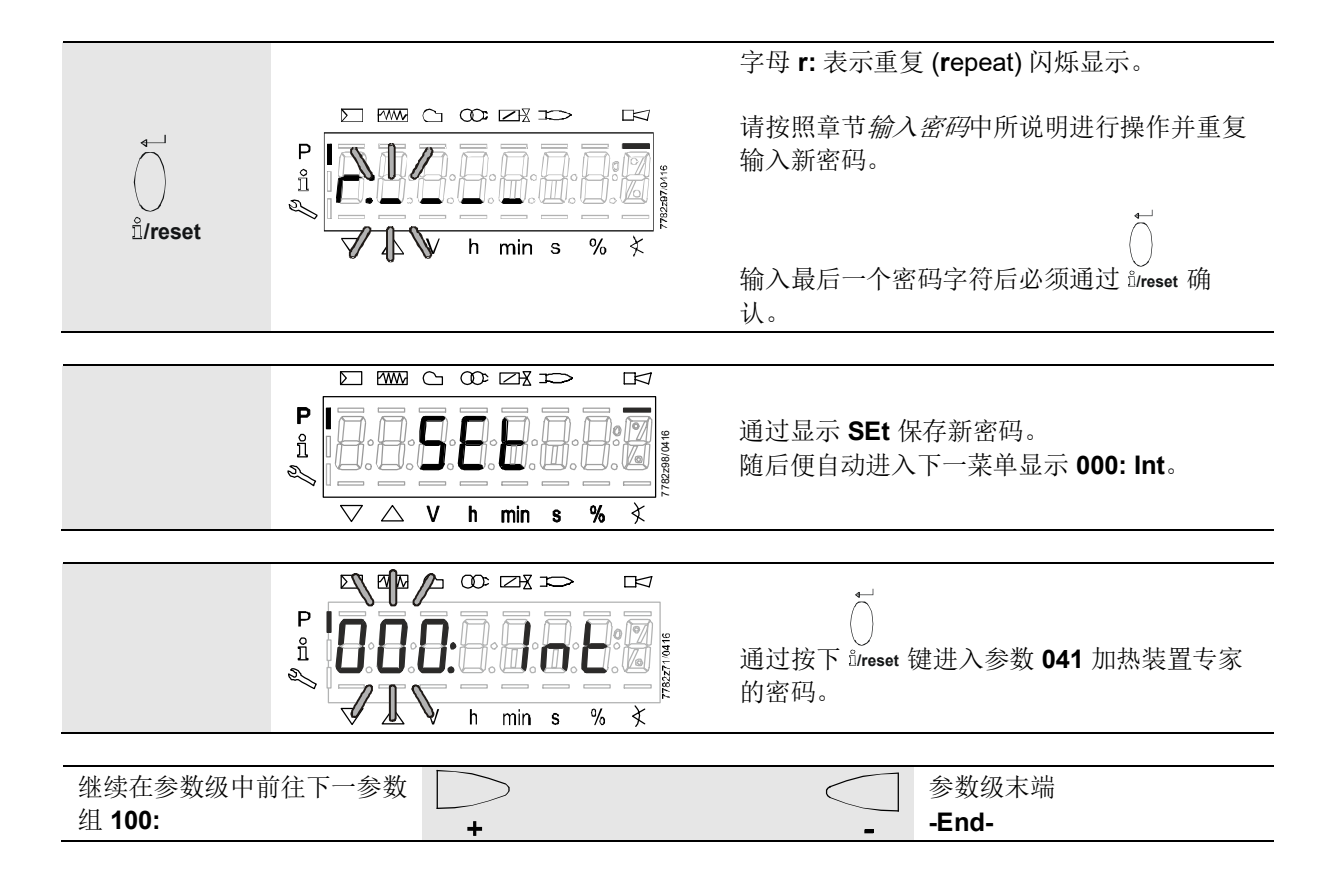

### 13.3 OEM 的密码更改

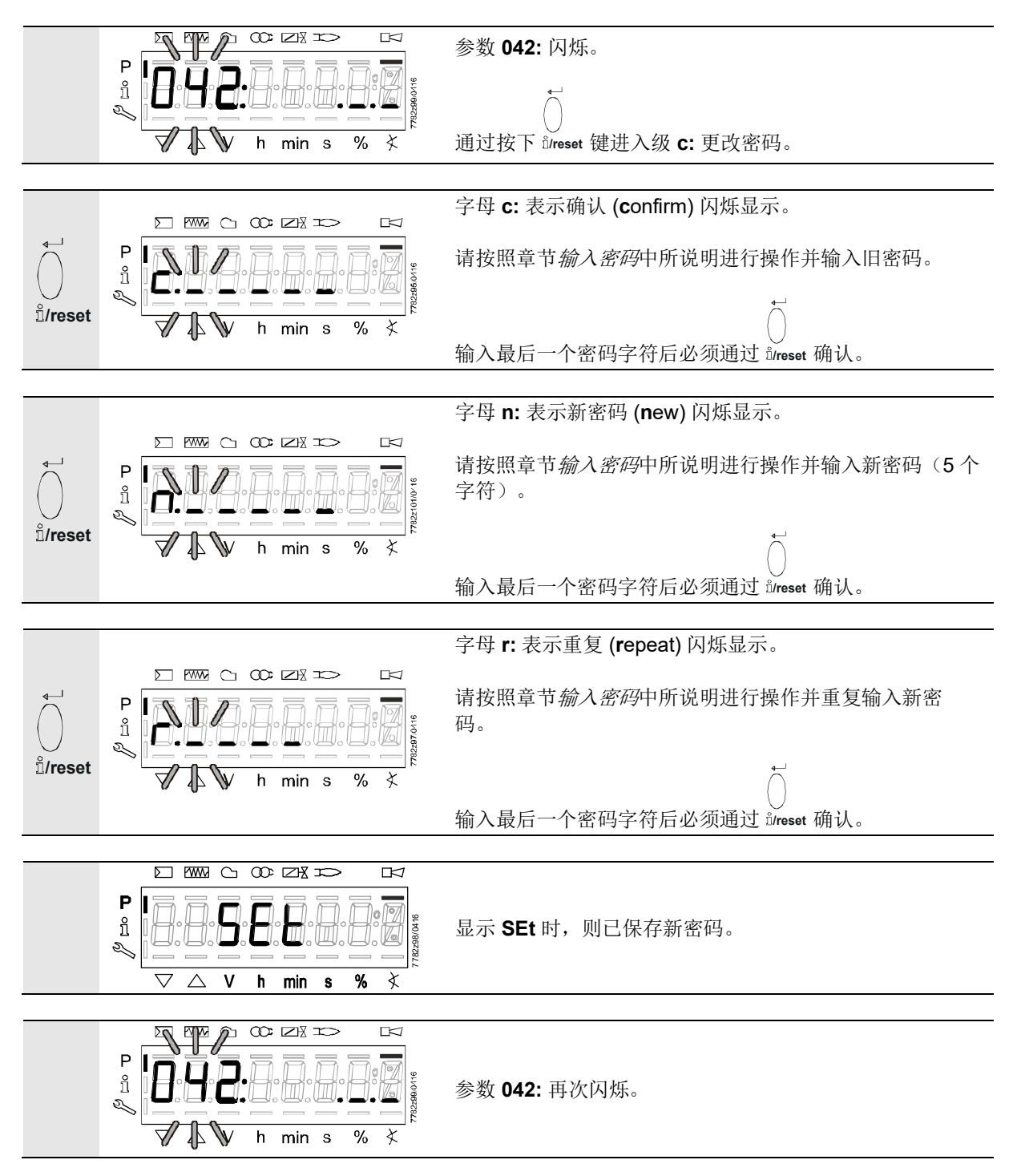

## 14 参数的操作变量

在参数级中,可显示和更改火焰检测装置 LFS1 中保存的参数。

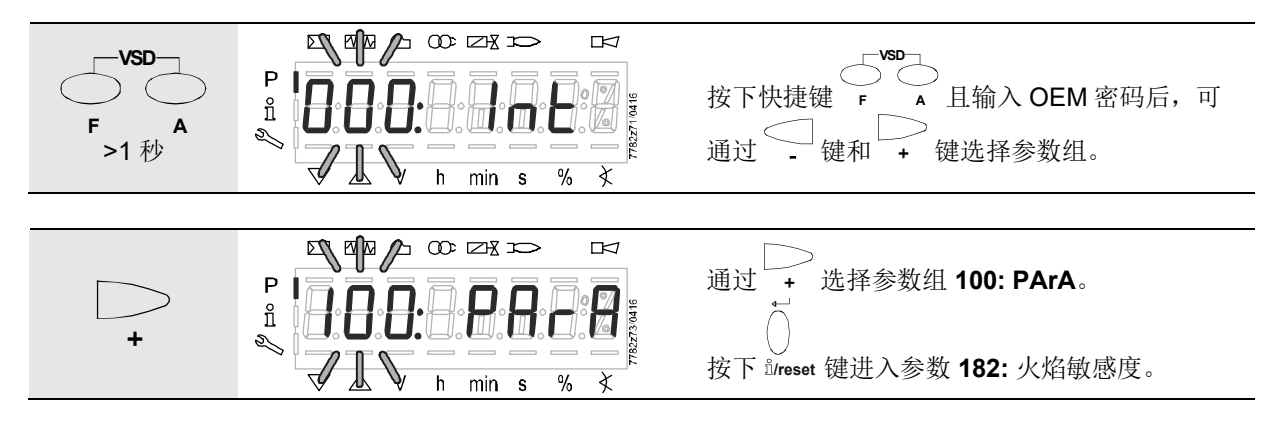

#### 14.1 无索引、直接显示的参数

14.1.1 以参数级中的参数 182 (火焰敏感度)为例

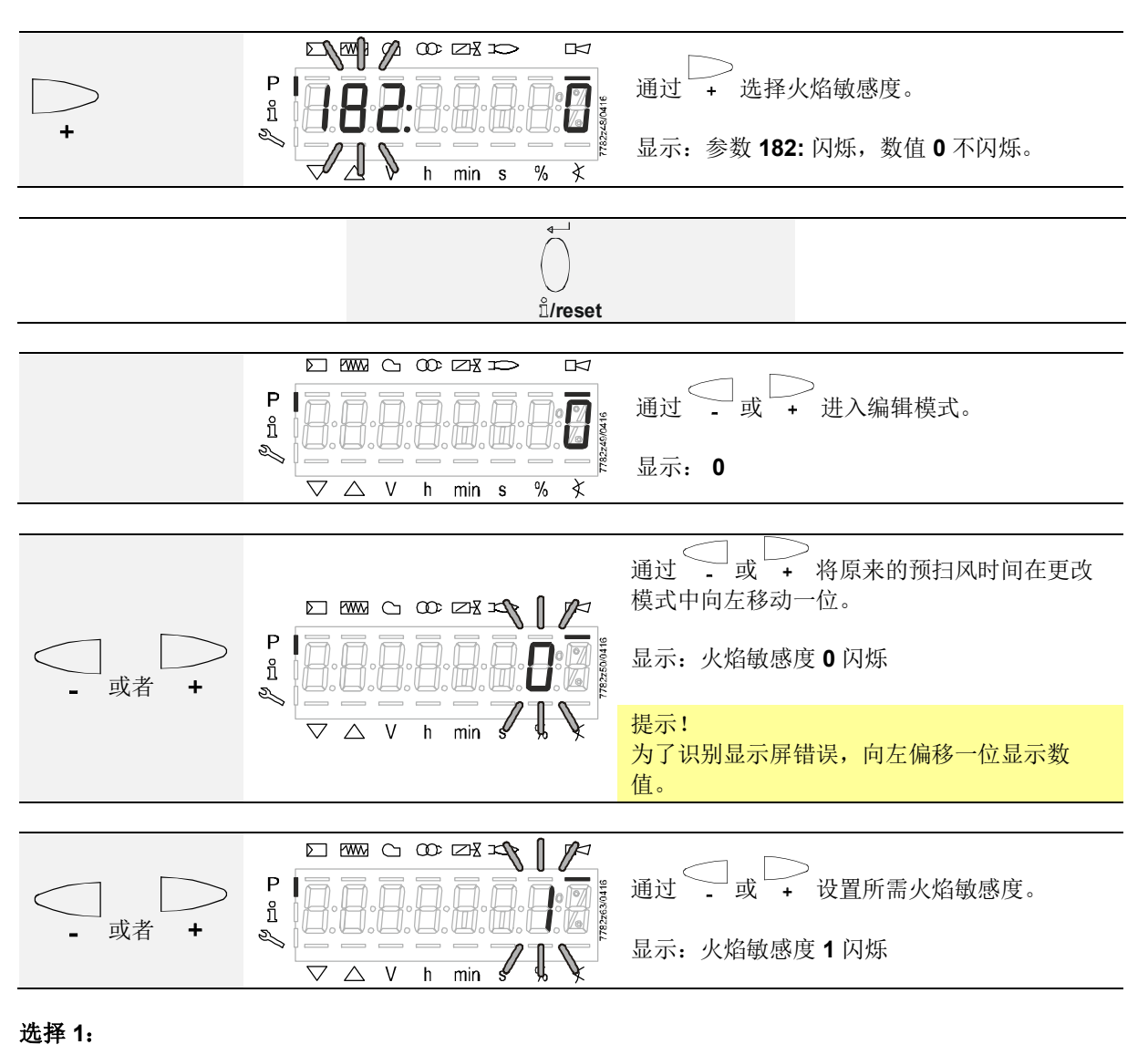

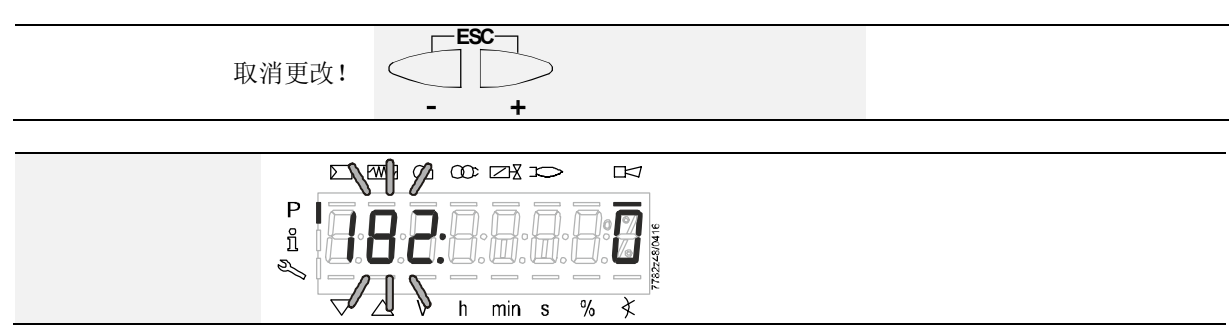

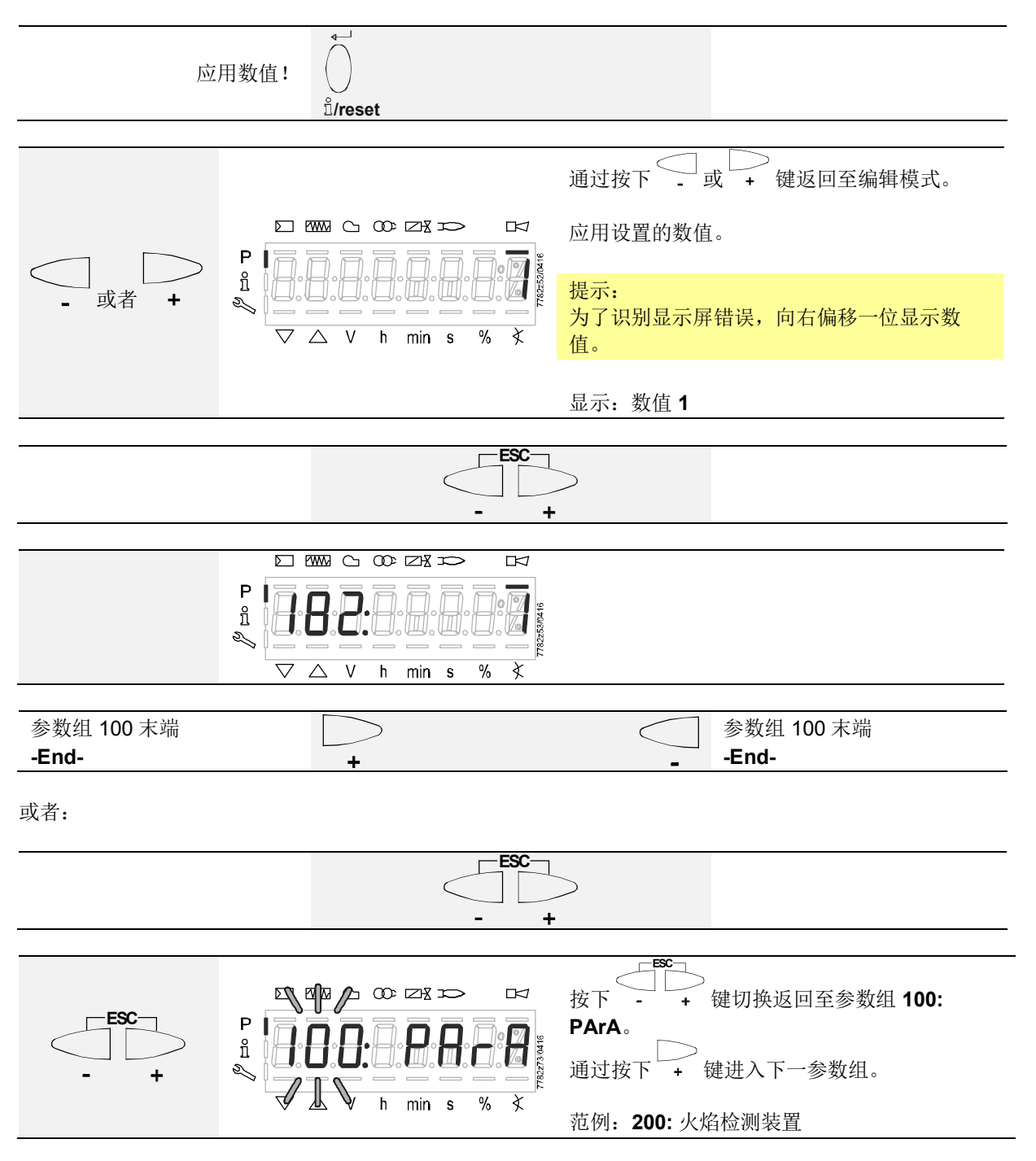

## 14.2 带索引的参数,带或不带直接显示器

14.2.1 以参数级中的参数 217.00(报警时间)和 217.01(解除警报时间)为例

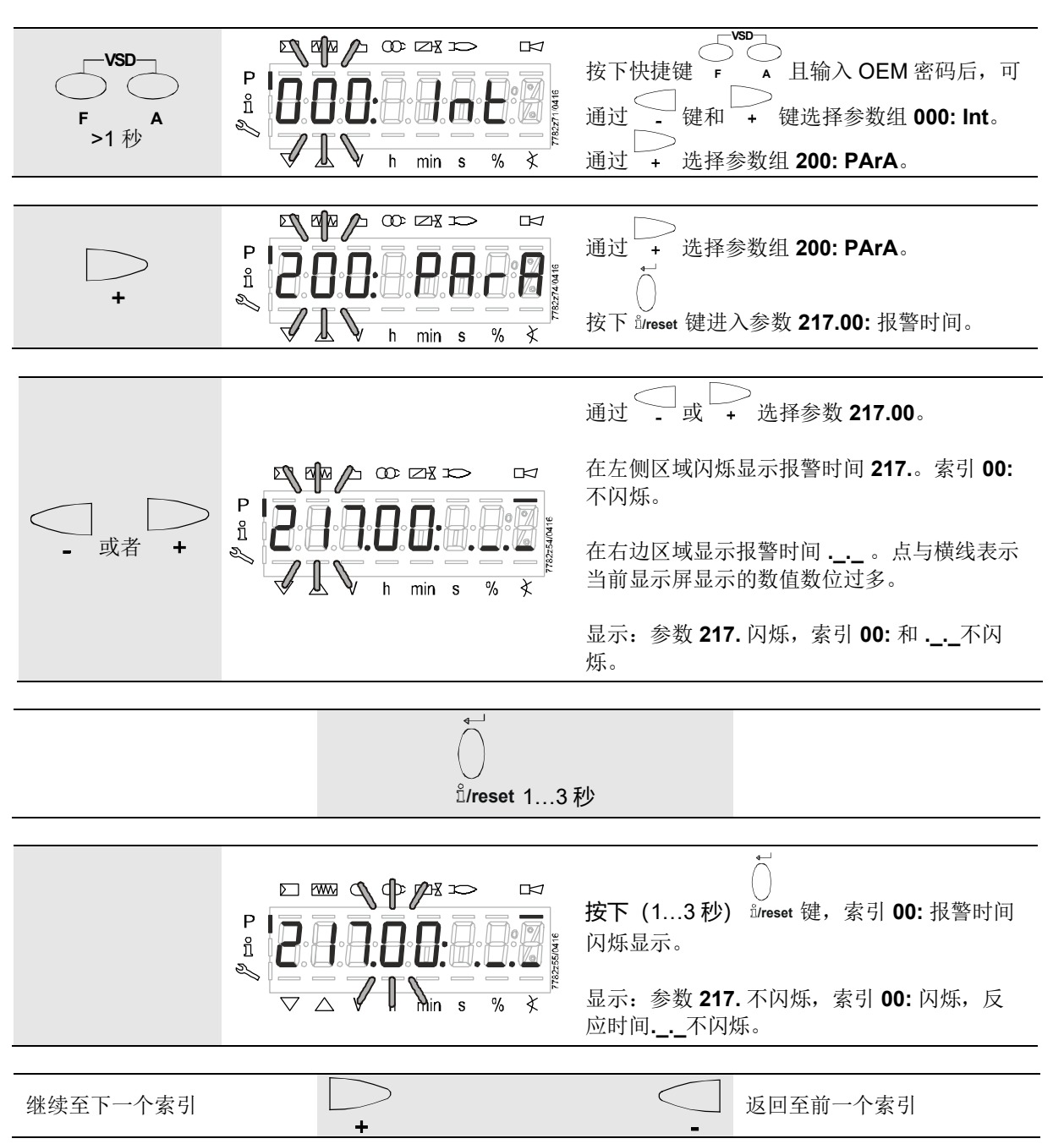

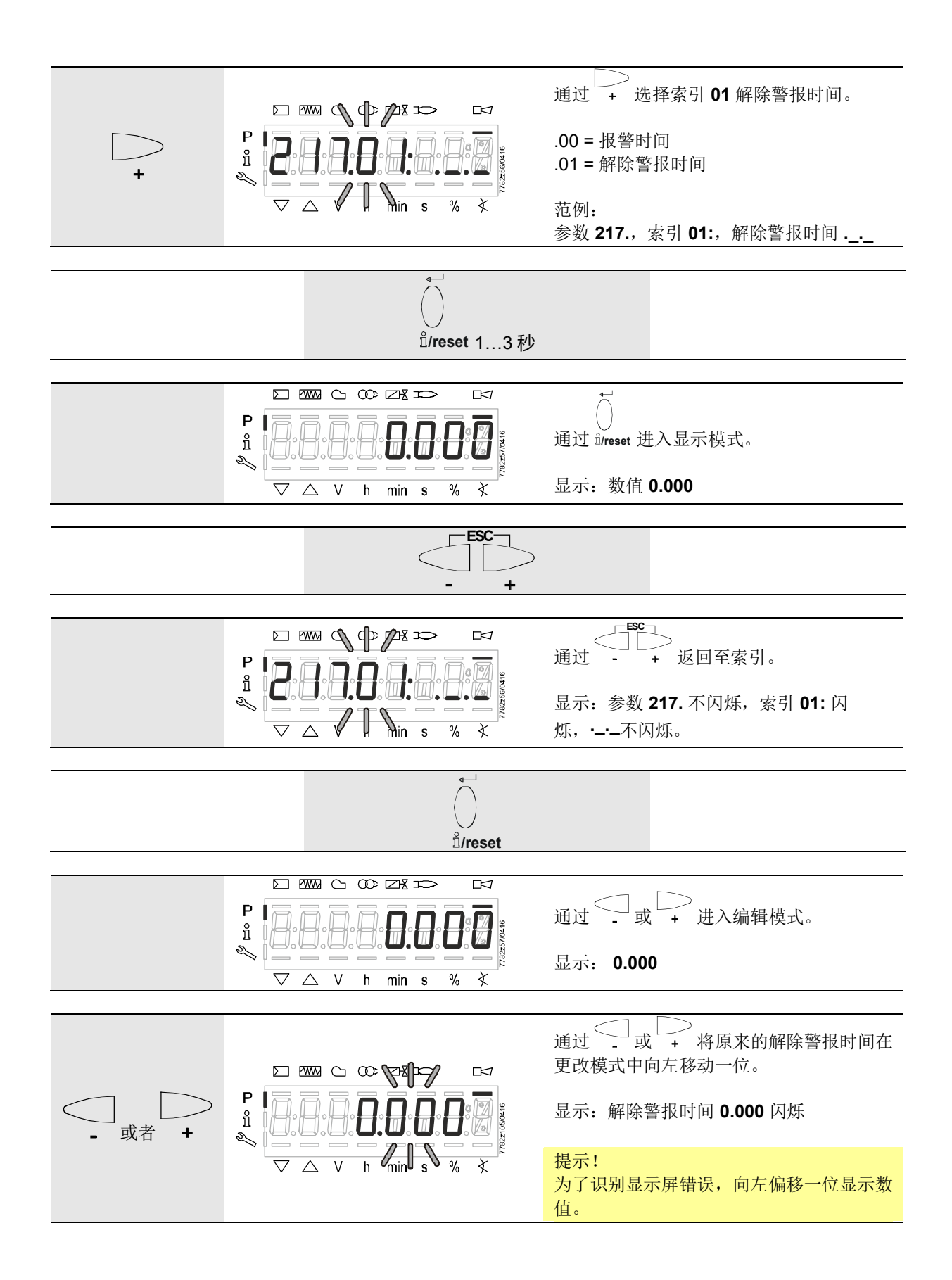

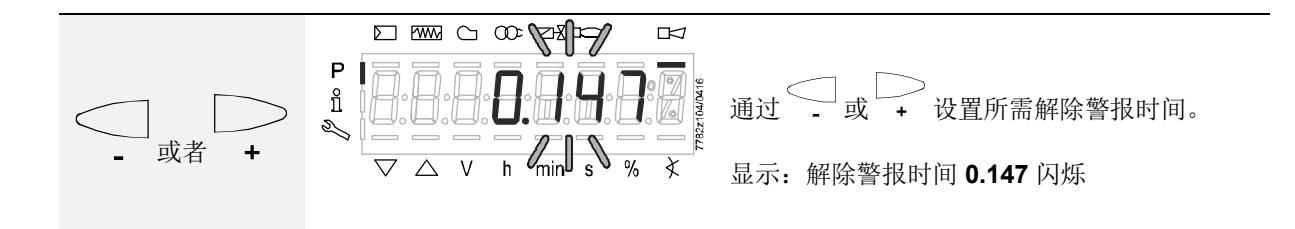

选择 **1:** 

| 取 | 消更改! <b>ESC</b><br>- +                                                                                      |
|---|----------------------------------------------------------------------------------------------------|
|   | $P \underset{i}{\overset{i}{\underset{i}{\underset{i}{\underset{i}{\underset{i}{\underset{i}{\underset{i}{$ |

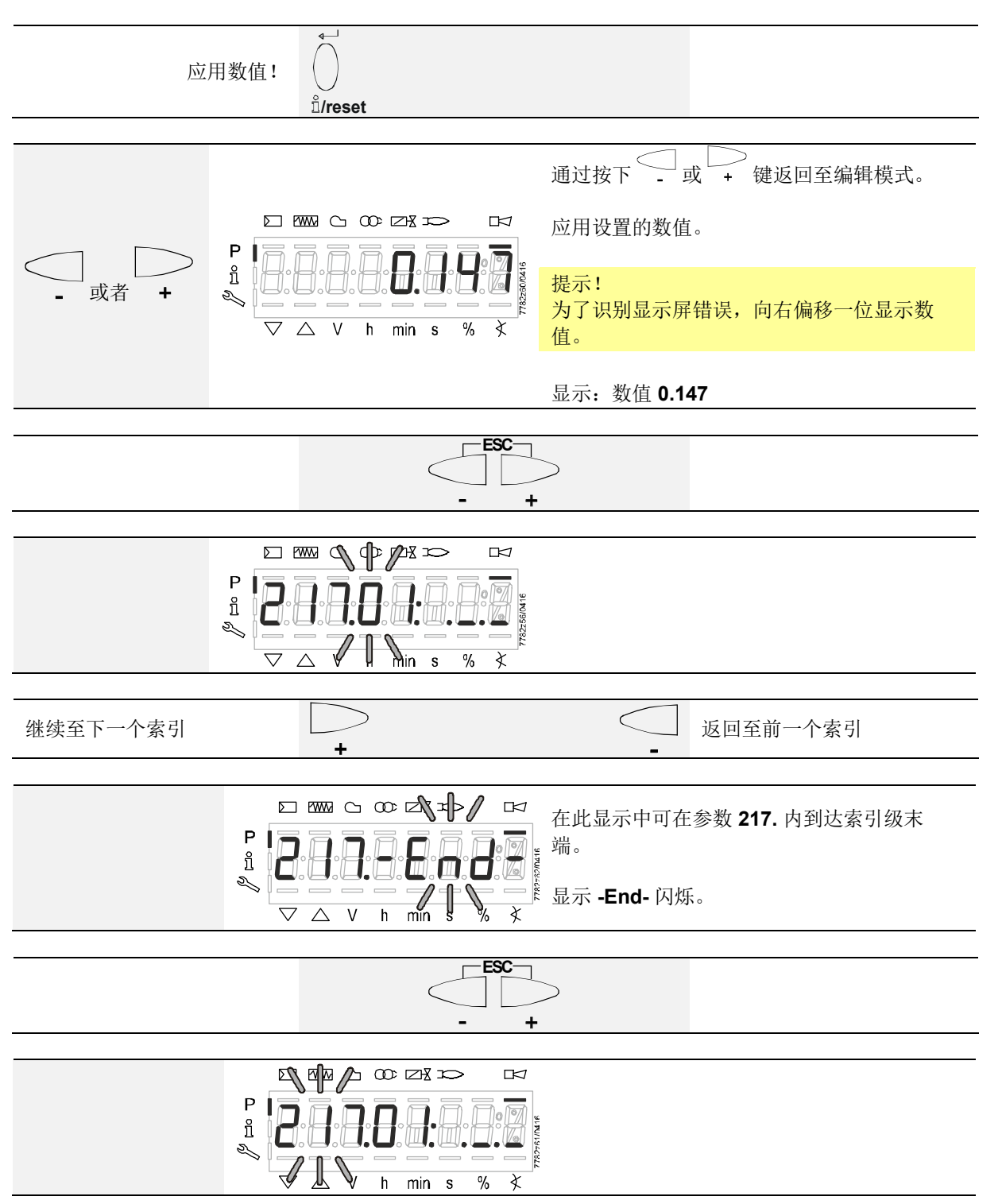

## 14.2.2 以参数级中的参数 699.00(电离火焰信号指示器梯度)和参数 699.01(火焰信号指示器 QRA/RAR 梯度)为例

通过参数 699... 设置 LFS1 端子 7 中 0-10 伏特电压输出端信号的倾斜度(梯度) (详情参见数据表 N7782)。

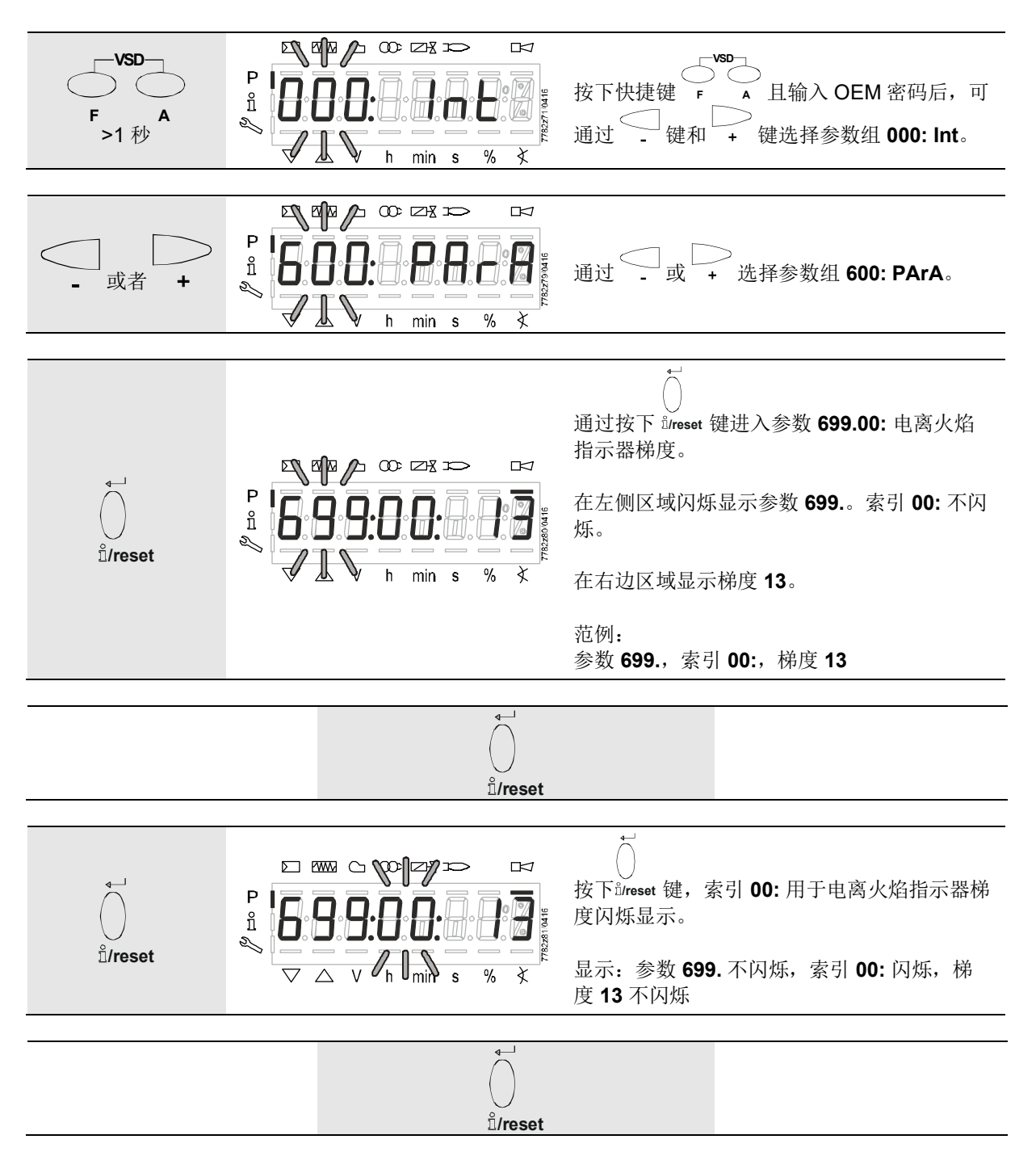

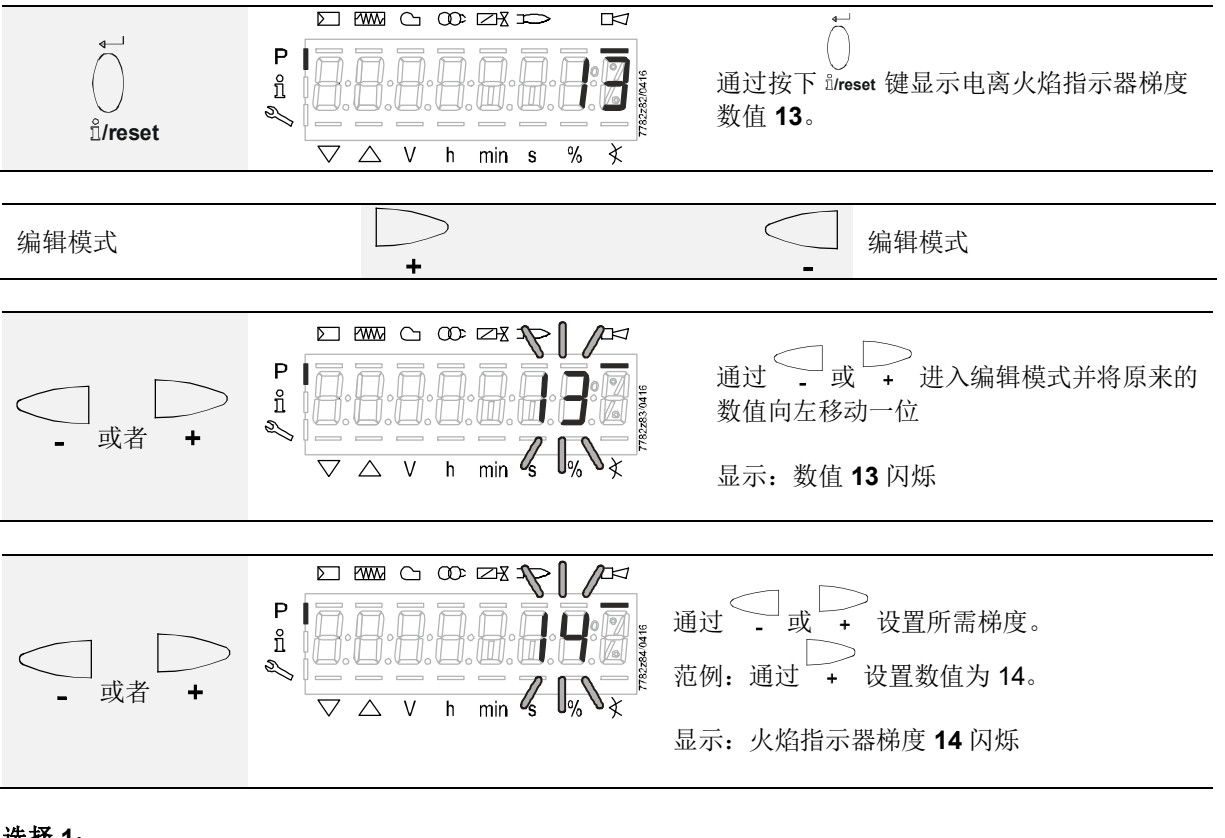

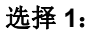

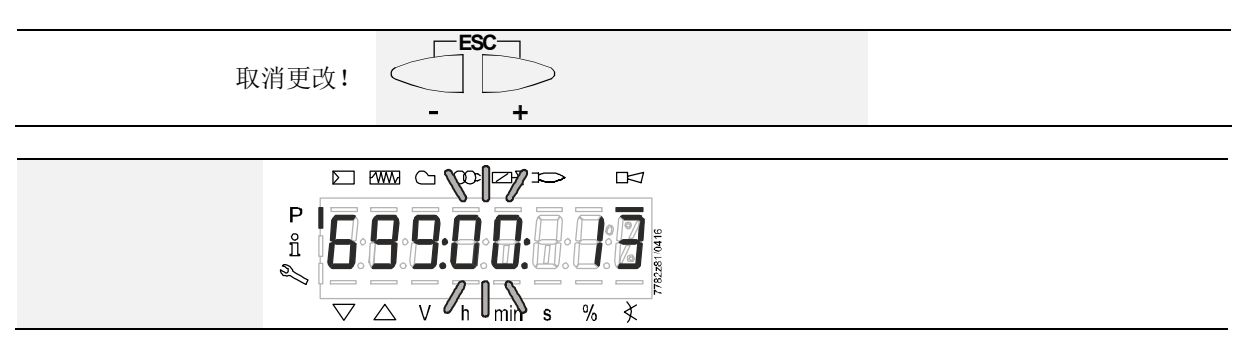

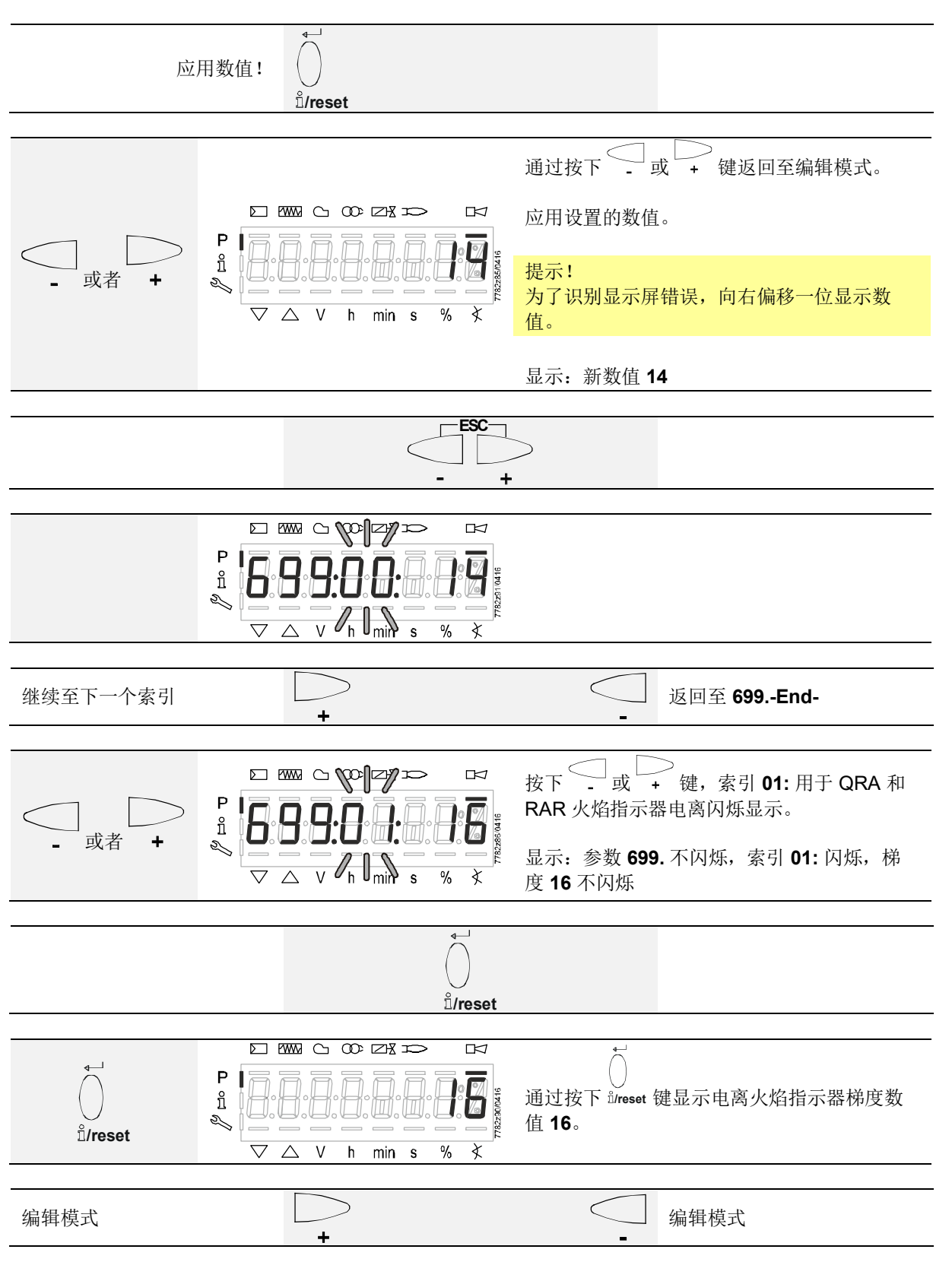

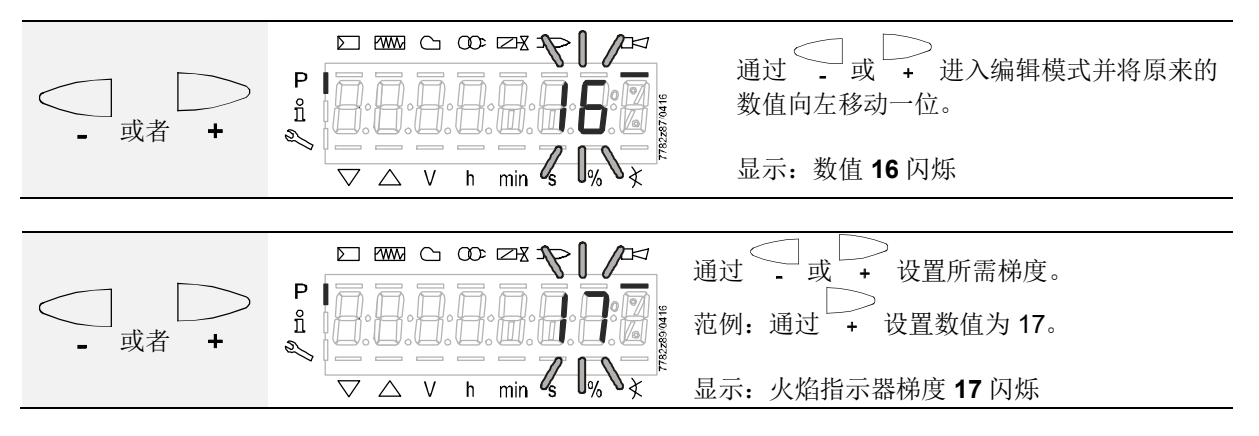

#### 选择 1:

| 取消更改        |                                                          |
|-------------|----------------------------------------------------------|
|             | - +                                                      |
| P<br>1<br>V | $ \begin{array}{c}                                     $ |

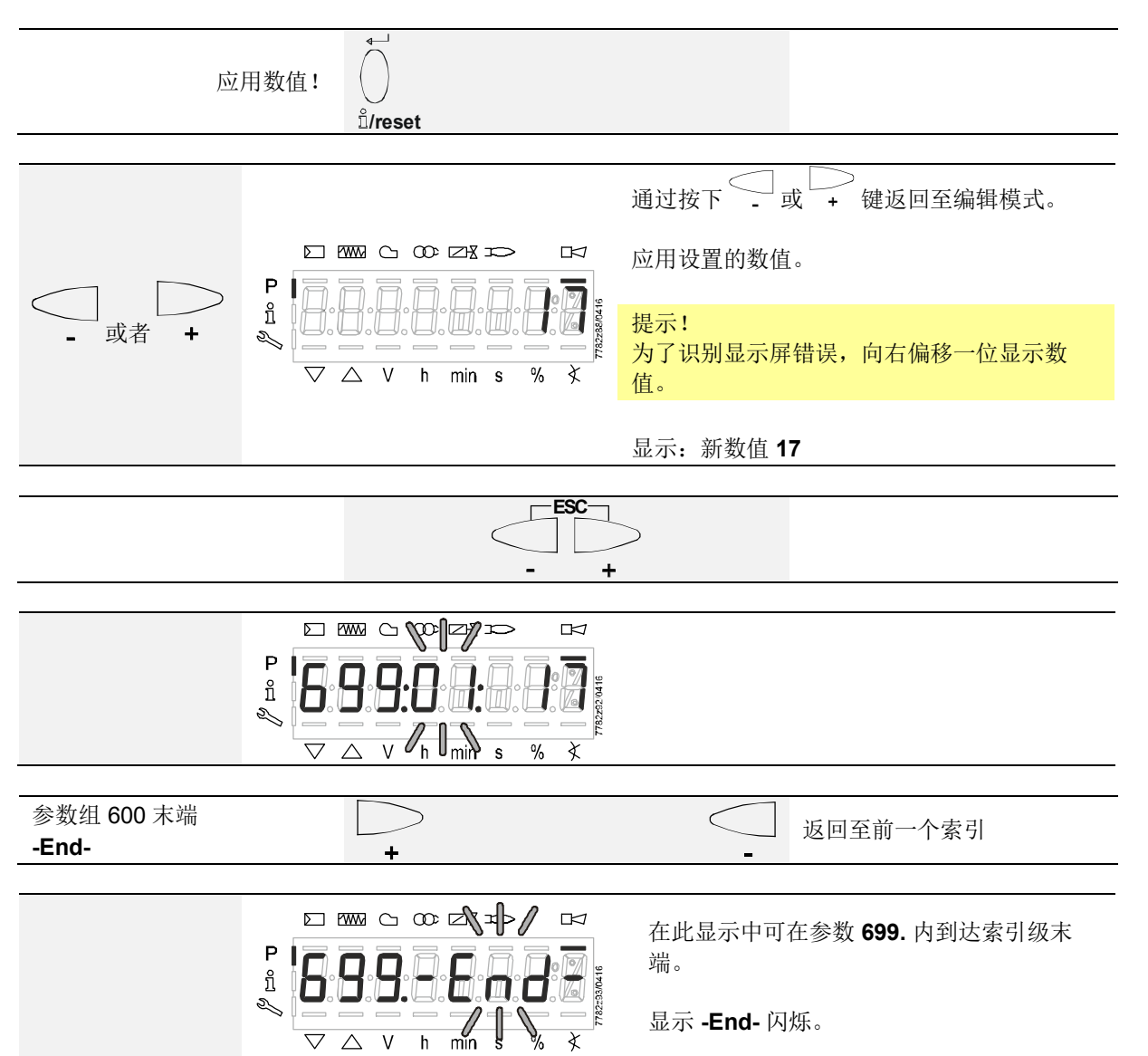

### 15 错误代码列表

| 错误代码     | 明文           | 可能的原因                                                                                                    |
|----------|--------------|----------------------------------------------------------------------------------------------------|
| Loc: 10  | 不同错误<br>内部错误 | <ul> <li>接线错误或内部错误</li> <li>火焰探测器 RAR 过度照射(例如人造光)</li> <li>运行级别中紫外线火焰探测器 QRA 连接端子短路(LFS1 端子 6 激活)</li> </ul> |
| Loc: 167 | 激活手动锁定       | 借助 AZL2 通过快捷键导致的锁定                                                                                           |

16 参数列表 (AZL2)

#### 缩写和密码级别:

HF 服务工程师

OEM 原始设备制造商

| 参数     | 参数                          | 编辑         | 数值范围  |          | 数值范围    |         | 步距     | 基础设置   | 密码级 | 密码级 |
|--------|-----------------------------|------------|-------|----------|---------|---------|--------|--------|-----|-----|
| 编号     |                             |            | 最小    | 最大       |         |         | 最低读取等级 | 最低写入等级 |     |     |
| 0      | 最小 最大 内部参数                  |            |       |          |         |         |        |        |     |     |
| 41     | 加热装置专家 (HF) 密码(4个字符)        | 可调         | XXXX  | XXXX     | 1       |         |        | OEM    |     |     |
| 42     | OEM 密码(5个字符)                | 可调         | XXXXX | XXXXX    | 1       |         |        | OEM    |     |     |
| 60     | 释放                          |            |       |          |         |         |        |        |     |     |
|        |                             |            |       |          |         |         |        |        |     |     |
| 100    | 概况                          |            |       |          |         |         |        |        |     |     |
| 102    | 识别日期                        | 只读         |       |          |         |         | 信息     |        |     |     |
| 103    | 识别号                         | 只读         | 0     | 9999     | 1       | 0       | 信息     |        |     |     |
| 113    | 燃烧器代码                       | AZL2: 可读   | 0     | 99999999 | 1       |         | 信息     | HF     |     |     |
|        |                             | ACS410: 可调 |       |          |         |         |        |        |     |     |
| 164    | 可复位调试                       | 可复位        | 0     | 999999   | 1       | 0       | 信息     | 信息     |     |     |
| 166    | 总启动次数                       | 只读         | 0     | 999999   | 1       | 0       | 信息     |        |     |     |
| 170.00 | 火焰继电器 (FR) 开关循环             | 只读         | 0     | 99999999 | 1       | 0       | 信息     |        |     |     |
| 170.01 | 辅助继电器 (HR) 开关循环             | 只读         | 0     | 99999999 | 1       | 0       | 信息     |        |     |     |
| 170.02 | 释放                          |            |       |          |         |         |        |        |     |     |
| 170.03 | 释放                          |            |       |          |         |         |        |        |     |     |
| 171    | 继电器 (HR / FR) 最大开关周期的警告信息   | 只读         | 0     |          |         | 1000000 | 信息     |        |     |     |
| 182    | 火焰敏感度                       | 可调         | 0     | 3        | 1       | 0       | OEM    | OEM    |     |     |
|        |                             |            |       |          |         |         |        |        |     |     |
| 200    | 火焰检测装置                      |            |       |          |         |         |        |        |     |     |
| 217.00 | 火焰信号报警时间                    | 可调         | 0秒    | 11.907 秒 | 0.147 秒 | 0 秒     | OEM    | OEM    |     |     |
| 217.01 | 火焰信号解除警报时间                  | 可调         | 0秒    | 11.907 秒 | 0.147 秒 | 0秒      | OEM    | OEM    |     |     |
|        |                             |            |       |          |         |         |        |        |     |     |
| 600    | 电压输出                        |            |       |          |         |         |        |        |     |     |
| 699.00 | 火焰 1 (电离) 的火焰指示器梯度          | 可调         | 5     | 35       | 1       | 13      | HF     | HF     |     |     |
| 699.01 | 火焰 2 (QRA2 / RAR9) 的火焰指示器梯度 | 可调         | 5     | 35       | 1       | 16      | HF     | HF     |     |     |

| LFS1 参数列表 | (续) |
|-----------|-----|
|-----------|-----|

| 参数  | 参数          | 编辑 |     | 数值范围             | 步距  | 基础设置 | 密码级    | 密码级    |
|-----|-------------|----|-----|------------------|-----|------|--------|--------|
| 编号  |             |    | 最小  | 最大               |     |      | 最低读取等级 | 最低写入等级 |
| 700 | 错误历史        |    |     |                  |     |      |        |        |
| 701 | 最新错误历史      |    |     |                  |     |      |        |        |
|     | 00: 错误代码    | 可调 | 2   | 255              | 1   |      | 维修     |        |
|     | 01: 启动次数读数  | 可调 | 0   | 99999            | 1   |      | 维修     |        |
|     | 02: MMI 阶段  | 可调 |     |                  |     |      | 维修     |        |
|     | 03: 释放      | 可调 | 0%  | 100%             | 1   |      | 维修     |        |
| •   |             |    |     |                  |     |      |        |        |
| •   |             |    |     |                  |     |      |        |        |
| •   |             |    |     |                  |     |      |        |        |
| 702 | 最早错误历史      |    |     |                  |     |      |        |        |
|     | 00: 错误代码    | 可调 | 2   | 255              | 1   |      | 维修     |        |
|     | 01: 启动次数读数  | 可调 | 0   | 99999            | 1   |      | 维修     |        |
|     | 02: MMI 阶段  | 可调 |     |                  |     |      | 维修     |        |
|     | 03: 释放      | 可调 | 0%  | 100%             | 1   |      | 维修     |        |
|     |             |    |     |                  |     |      |        |        |
| 900 | 过程数据        |    |     |                  |     |      |        |        |
| 920 | 火焰强度:       |    |     |                  |     |      |        |        |
|     | 离子火焰探测器     | 只读 | 0%  | 100%             | 1%  |      | 维修     |        |
|     | QRA         | 只读 | 0%  | 100%             | 1%  |      | 维修     |        |
|     | RAR         | 只读 | 0%  | 100%             | 1%  |      | 维修     |        |
| 936 | 未应用于 LFS1 中 |    |     |                  |     |      |        |        |
| 951 | 电源电压        | 只读 | 0 V | LFS1.xxA1: 155 V | 1 V |      | 维修     |        |
|     |             |    |     | LFS1.xxA2: 290 V |     |      |        |        |
| 954 | 火焰强度:       |    |     |                  |     |      |        |        |
|     | (符合参数 920)  |    |     |                  |     |      |        |        |
|     | 离子火焰探测器     | 只读 | 0%  | 100%             | 1%  |      | 维修     |        |
|     | QRA         | 只读 | 0%  | 100%             | 1%  |      | 维修     |        |
|     | RAR         | 只读 | 0%  | 100%             | 1%  |      | 维修     |        |

参数 920/954 提示!

→ 通过参数 920/954 可在显示单元和操作单电源 AZL2 的维修菜单中,以百分比 (%) 为单位显示火焰强度值。仅可显示一个火焰信号。即,同时运行离子棒和 QRA 时(例如 带离子棒的点火燃烧器监控装置和带 QRA 的主燃烧器监控装置),将首先检测并显示其火焰强度。

## 17 插图目录

| 插图 <b>1:</b> | AZL2 显示单元和操作单元连接             | 7  |
|--------------|------------------------------|----|
| 插图 <b>2:</b> | OCI400 接口连接                  | 8  |
| 插图3:         | BCI 接口 OCI410 连接             | 8  |
| 插图4:         | 设备描述/显示和按键说明                 | 10 |
| 插图5:         | 显示屏含义                        | 11 |
| 插图6:         | 级别划分                         | 14 |
| 插图7:         | 信息级                          | 15 |
| 图 8: 浙       | 数活/停用继电器 (HR / FR) 开关周期的警告信息 | 24 |
|              |                              |    |

Siemens AG Smart Infrastructure Berliner Ring 23 D-76437 Rastatt Tel. +49 (7222) 784-2396 www.siemens.com © 2020 Siemens AG Smart Infrastructure 保留变更权利!